# 新疆工程建设云招投标交易入场项目登记

#### <mark>建设云</mark>

招投标技术客服人员及电话:唐泽宇:17699351318 顾斌:17558829474

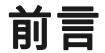

招标项目入场信息登记流程:

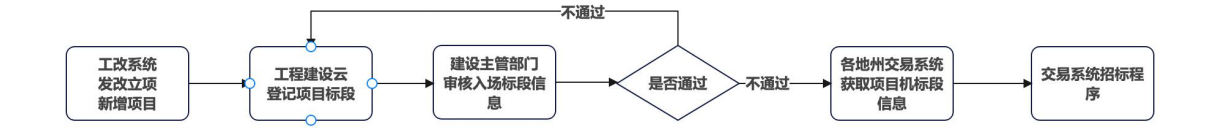

### 第一:工改系统-项目立项

1. 登录新疆政务服务网创建项目

办理业务前推荐使用谷歌浏览器、360极速浏览器等,不推荐 IE 浏览器。

- 百度搜索新疆政务服务网 官方网站点击进入;
- 点击政务服务网上方选择项目所属地的区划,不能选错错误;
- 在政务服务网中间的位置 找到 【并联审批】入口,点击进入【工改系统】;
- 点击右上角【登录】按钮 使用建设单位的法人账号 登录,如果没有自行注册。测试账号: 法人账号: 91340100581541779T 密码: Wab9657342 测试账号仅供测试单位对接测试使用,正式使用请用建设单位真实的账号;
- 点击【法人空间】--【我的项目】中查看项目信息,如果是经过发改委立项,会显示再列

表中,不显示的可以 输入发改委立项批复的 项目代码 在搜索框中进行 联网查询;

 非发改委立项的项目 请在【我的项目】下面的菜单【新增项目】中填写项目基础信息, 提交保存;

|                                                                                                    | 一学习 合合肥工程建 合长沙 合新                                                                                                    | 彊工程建                                                                                                    | 象数 🗋 微信 🗋 商城 🗋 http://jsy.                                            | xjj                                                                                        |              |
|----------------------------------------------------------------------------------------------------|----------------------------------------------------------------------------------------------------|----------------------------------------------------------------------------------------------------|-----------------------------------------------------------------------|--------------------------------------------------------------------------------------------|--------------|
| 新疆政务服务网                                                                                                    |                                                                                                    | × ♀ ◎ 百度一                                                                                                   | ٦                                                                     |                                                                                            |              |
| Q网页 ②知道 贴贴吧                                                                                                    | ▶祝頻 『文库 』图片 ⋿                                                                                                    | 〕资讯 □□采购 ②地图 更                                                                                              | 多                                                                     |                                                                                            |              |
| 百度为您找到相关结果约34.800.0                                                                                                    | 00个                                                                                                    | ☆ 掲索工具                                                                                                    |                                                                       |                                                                                            |              |
| 新疆政务服务首页 官方                                                                                                    |                                                                                                    | (审批 杏香雨冬 我为                                                                                                 | 百度热搜 >                                                                | ○ 换一换                                                                                      |              |
| 亲戚办件                                                                                                    | 事 社保服务 医保服务 业务办理 疫情防控                                                                                                    | 疫情动态 查询地域风                                                                                                  | ↑ 投情下这件保障局考 1 北古明紀社会面防約4                                              | 基施设法 医                                                                                     |              |
| 险等级 刑 新疆政务                                                                                                    | 受苗接种信息 核酸检测结果信息 政策直达 I<br>F服务网 💿 百度快照                                                                                                    | <u>x</u>                                                                                                    | <ol> <li>2 一线教师: 拿到教材(</li> </ol>                                     | 更觉得怪异 飄                                                                                    |              |
| 法人服务 - 新疆政条服条                                                                                                    | - 103                                                                                                    |                                                                                                    | 3 经济发展具有强大韧性                                                          | 生和活力 🐻                                                                                     |              |
| 法人办事 政务服务窗口 主题导航                                                                                                    | 部门导航 全部展开 全部展开 全部 共 项 在                                                                                                    | 线办理 联系我们 099                                                                                                | 4 景甜或将3年内不能代                                                          | 言广告 膼                                                                                      |              |
| 1-7531791 智能客服 操作指南 新<br>新疆政务服务网 〇 百度快照                                                                                                    | 疆政务服务APP 新疆政务服务微信小程序                                                                                                    |                                                                                                    | 5 俄军再发射铝热燃烧引                                                          | 単: 漫天火雨                                                                                    |              |
| 新疆政冬服冬网                                                                                                    |                                                                                                    |                                                                                                    | 6 实拍江西上饶暴雨: 》                                                         | 共水漫入屋内 🗑                                                                                   |              |
| 农业农村厅:共157项水产苗种进出                                                                                                    | 口审批 办事指南在线办理我要收藏我要预                                                                                                    | 约 水产苗种生产审批                                                                                                  | 7 中国科学家提出寻找 <sup>1</sup>                                              | 也球2.0计划<br>四手线/(2)地查2 - 50                                                                 |              |
| 办事指南在线办理我要收藏我要预<br>新疆维吾尔自治区农业农村厅 ○                                                                                                    | (约) 水域濾涂养殖证的审核 办事指南在线办<br>百度快照                                                                                                    | 理找要                                                                                                    | <ul> <li>2.1763名中小银行一引</li> <li>9 核酸采样棉签有放射</li> </ul>                | ロナ豚門飯草: 1880                                                                               |              |
| 计册书疆政冬服冬网 本社                                                                                                    | 向健康通行码                                                                                                    |                                                                                                    | 10 教师猥亵3女生 校长未                                                        | ~强制报告被免                                                                                    |              |
| 2020年1                                                                                                    | 1月29日 根据自治区疫情防控工作指挥部《                                                                                                    | 关于进一步规范进出                                                                                                   | 11 #景甜违法代言广告被                                                         | 罚没722万# 膼                                                                                  |              |
| 港(站)<br>行程核查                                                                                                    | 人员防疫检查工作的实施意见》的要求,为<br>在工作,提高行程核查精准度和实效性,实现                                                                                                    | n扎实做好疫情期间的<br>观跨省(区…                                                                                        | 12 老师班级群内羞辱家士                                                         | 长是乡下人 鐗                                                                                    |              |
| 2016, 20-0-3100                                                                                                    | 网信 💿 百度快照                                                                                                    |                                                                                                    | 13 全球粮食再响警报大:                                                         | 米也紧张                                                                                       |              |
| 政务服务_新疆维吾尔自                                                                                                    | 治区人民政府网                                                                                                    |                                                                                                    | 14 北京新增本土感染者1                                                         | 2例 社会面为0 📓                                                                                 |              |
| Art 100 ( A 10                                                                                                    | 尔自治区药品监督管理局 国***司 购买第一                                                                                                    | -类中的药品类易制毒                                                                                                  | 13 美国一十亚派内及王作                                                         | BU: OVTR                                                                                   |              |
| 新疆理書 化学品庫                                                                                                    | 世 11650000MB197187X7200017201200                                                                                                    | 020220513100001 2                                                                                           |                                                                       |                                                                                            |              |
| 新疆建音<br>化学品庫<br>022-05-1                                                                                                    | 批 11650000MB197187X72000172012000<br>13 受理中 查看 自治区自然资源庁 石***学 知                                                                                                    | 020220513100001 2<br>也图审核 116                                                                               |                                                                       |                                                                                            |              |
| 新疆独著<br>化学品庫<br>022-05<br>か()また                                                                                                    | (批 11650000MB197187X72000172012000<br>13 受理中 查看 自治区自然资源庁 石***学 助<br>2 合いな / 日本本内 ー 天本体内                                                                                                    | 020220513100001 2<br>地图审核 116                                                                               |                                                                       |                                                                                            |              |
| الانتقاد بيني<br>بيني تورى<br>ميمين تورى                                                                                                    | <ul> <li>(批 11650000MB197187X72000172012000)</li> <li>3 受理中 查看 自治区自然资源庁石***学期</li> <li>(二) (二) (二) (二) (二) (二) (二) (二) (二) (二)</li></ul>                                                                                                    | 020220513100001 2<br>也图审核 116                                                                               |                                                                       |                                                                                            |              |
| الله المعالم المعالم المعالم المعالم المعالم المعالم المعالم المعالم المعالم المعالم المعالم المعالم المعالم ال<br>معامل المعالم المعالم المعالم المعالم المعالم المعالم المعالم المعالم المعالم المعالم المعالم المعالم المعالم ال<br>معامل المعالم المعالم المعالم المعالم المعالم المعالم المعالم المعالم المعالم المعالم المعالم المعالم المعالم ال                                                                                                    | 出 116500000H197187X72000172012000<br>3 受理中 宣者 自治区自然资源下 オーッ学 始<br>(ローンマー) 日本のの ー マールの<br>(ローンマー) 日本のの ー マールの<br>の<br>(ローンマー) 日本のの ー マールの<br>(ローンマー) 日本のの ー マールの<br>(ローンマー) 日本の ー マールの<br>(ローンマー) 日本の ー マースの<br>(ローンマー) 日本の ー マースの<br>(ローンマー) 日本の ー マー                                                                                                    | 220220513100001 2<br>他图审核 116<br>各什市 切換 ~ 含                                                                 | 国家政务服务平台 新疆维吾尔                                                        | 自治区人民政府网「无障碍浏览」                                                                            | 桑作指南         |
| المحمد المحمد ا<br>محمد المحمد المحمد المحمد المحمد المحمد المحمد المحمد المحمد المحمد المحمد المحمد المحمد المحمد المحمد المحمد المحمد المحمد المحمد المحمد المحمد المحمد المحمد المحمد المحمد المحمد المحمد المحمد المحمد المحمد المحمد المحمد المحمد المحمد المحمد المحمد<br>محمد المحمد المحمد المحمد المحمد المحمد المحمد المحمد المحمد المحمد المحمد المحمد المحمد المحمد المحم<br>محمد المحمد المحمد المحمد المحمد المحمد المحمد المحمد المحمد المحمد المحمد المحمد المحمد المحمد المحمد المحمد المحمد المحمد المحمد المحمد المحمد المحمد المحمد المحمد المحم<br>محمد المحمد المحمد المحمد المحمد المحمد المحمد المحمد المحمد المحمد المحمد المحمد المحمد المحمد المحمد المحمد المحمد المحمد المحمد المحمد المحمد المحمد المحمد المحم<br>محمد المحمد المحمد المحمد المحمد المحمد المحمد المحمد المحمد المحمد المحمد المحمد المحمد المحمد المحمد المحمد المحمد المحمد المحمد المحمد المحمد المحمد المحمد المحمد المحمد المحمد المحمد المحمد المحمد المحمد المحمد المحمد المحمد المحمد المحمد المحم<br>محمد المحمد المحمد المحمد المحمد المحمد المحمد المحمد المحمد المحمد المحمد المحمد المحمد المحمد المحمد المحم المحمم المحمم المحمم | 第116500000月197187X72000172012000<br>3 受理中 車着 目治区自然资源庁石***学生<br>(1997年1月1日日の)<br>(1997年1月1日日の)<br>(1997年1月1日日の)<br>(1997年1月1日日の)<br>(1997年1月1日日の)<br>(1997年1月1日日の)<br>(1997年1日日の)<br>(1997年1日日)<br>(1997年1日日)<br>(1997年1日日)<br>(1997年1日日)<br>(1997年1日日)<br>(1997年1日日)<br>(1997年1日日)<br>(1997年1日)<br>(1997年1日日)<br>(1997年1日日)<br>(1997年1日日)<br>(1997年1日)<br>(1997年1日日)<br>(1997年1日日)<br>(1997年1日)<br>(1997年1日)<br>(1997年1日日)<br>(1997年1日)<br>(1997年1日)<br>(1997年1日日)<br>(1997年1日)<br>(1997年1日)<br>(1997年1日日)<br>(1997年1日)<br>(1997年1日日)<br>(1997年1日)<br>(1997年1日)<br>(1997年1日)<br>(1997年1日日)<br>(1997年1日)<br>(1997年111)<br>(1997年111)<br>(1997年111)<br>(1997<br>11)<br>(1997<br>11)<br>(1997<br>11)<br>(1997<br>11)<br>(1997<br>11)<br>(1997<br>11)<br>(1997<br>11)<br>(1997<br>11)<br>(1997<br>11)<br>(1997<br>11)<br>(1997<br>11)<br>(1997<br>11)<br>(1997<br>11)<br>(1997<br>1 | 222220513100001 2<br>國軍核 116<br>各什市 切換 >                                                                    | 国家政务服务平台 新疆维吾尔                                                        | 自治区人民政府网 无障碍浏览 扌                                                                           | 操作指南         |
| لا با با با با با با با با با با با با با                                                                                                    | ## 11650000MB19718772000172012000<br>13 受理中 重着 自治区自然资源厅 石***学 #<br>(アン・************************************                                                                                                    | 222220513100001 2<br>色图审核 116<br>客什市 切換 ~<br>西斯塘博依街道                                                        | 国家政务服务平台 新疆维吾尔<br>库木代尔瓦扎街道                                            | 自治区人民政府网   无障碍浏览   扌<br>西域大道街道                                                             | 操作指南         |
| ビジンの                                                                                                    | 田 116500000H197187X72000172012000<br>3 受理中 皇者 目治区自然资源庁 石***学出<br>(スペンパマリーマンロパマー マールルロペー<br>(スペンパマリーマンロパマー マールルロペー<br>(スペンパマリーマンロパマー マールルロペー<br>(スペンパマリーマンロパマー マールルロペー<br>(スペンパマリーマンロパマー マールルロペー<br>(スペンパマリーマンロパマー マールルロペー<br>(スペンパマリーマンロパマー マールレーペー<br>(スペンパマリーマンロパマー マールレーペー<br>(スペンパマリーマンロパマー マールレーペー<br>(スペンパマリーマンロパマー マールレーペー<br>(スペンパマリーマンロパマー マールレーペー<br>(スペンパマリーマンロパマー マールレーペー<br>(スペンパマリーマンロパマー マールレーペー<br>(スペンパマリーマンロパマー マールレーペー<br>(スペンパマリーマンロパマー マールレーペー<br>(スペンパマリーマンロパマー マールレーペー<br>(スペンパマリーマンロパマー マールレーペー<br>(スペンパマリーマンロパマー)<br>(スペンパマリーマンロパマー マールレーペー<br>(スペンパマリーマンロパマー マールレーペー<br>(スペンパマリーマンロパマー マールレーペー<br>(スペンパマリーマンロパマー マールレーペー<br>(スペンパマリーマンロパマー マールレーペー<br>(スペンパマリーマンロパマー マールレーペー<br>(スペンパマー)<br>(スペンパマー マールロパマー マールレーペー<br>(スペンパマー)<br>(スペンパマー)<br>(スペンパマー                                                                                                    | 220220513100001 2<br>包閣审核 116<br>8件市 切換 ><br>吾斯塘博依街道<br>西公园街道办事处                                            | 国家政务服务平台 新疆维吾尔<br>库木代尔瓦扎街道<br>乃则尔巴格镇                                  | 自治区人民政府网 一无障碍浏览<br>一 封<br>西域大道街道<br>夏马勒巴格镇                                                 | 彙作指南         |
| ビシング                                                                                                    | 田 11650000MB197187X72000172012000<br>3 受理中 重者 目治区自然资源了石****<br>(2015) 日本山田田<br>(2015) 日本山田田<br>(2015) 日本山田<br>(2015) 日本山田<br>(2015) 日本<br>(2015) 日本<br>(2                                                                                                    | 2020220513100001 2<br>豊富軍核 116<br>8<br>休市 切換 ~<br>雪斯塘博依街道<br>西公園街道办事处<br>色濃多                                | 国家政务服务平台 新疆维吾尔<br>库木代尔瓦扎街道<br>乃则尔巴格镇<br>荒地乡                           | 自治区人民政府网 无障碍浏览 封<br>西域大道街道<br>夏马勒巴格镇<br>帕哈太克里乡                                             | 桑作指南         |
| ビンジン                                                                                                    | 理、11650000MB197187X72000172012000<br>3 受理中 宣者 自治区自然资源「石・・・・・・・・・・・・・・・・・・・・・・・・・・・・・・・・・・・・                                                                                                    | 202220513100001 2<br>包囲車枝 116<br>各什市 切換 ~<br>西斯塘博依街道<br>西公園街道办事处<br>色満乡<br>英書斯坦乡                            | 国家政务服务平台 新疆维吾尔<br>库木代尔瓦扎街道<br>乃则尔巴格镇<br>荒地乡<br>阿克噶什乡                  | 自治区人民政府网 无障碍浏览 書<br>西域大道街道<br>夏马勒巴格镇<br>帕哈太克里乡                                             | 操作指南         |
| ビンジンン                                                                                                    | #1 11550000MB19718772000172012000<br>3 受理中 宣者 自治区自然资源「子****<br>ないで、日本ので、この<br>のは、この、この、この<br>医の名の、この<br>本には、、一般<br>本に、、、、、、、、、、、、、、、、、、、、、、、、、、、、、、、、、、、、                                                                                                    | 202220513100001 2<br>画面市核 116<br>客什市 切換 ~<br>雪斯地博依街道<br>西公园街道办事处<br>色満多<br>英喜斯坦乡                            | 国家政务服务平台 新疆维吾尔<br>库木代尔瓦扎街道<br>乃卿尔巴格镇<br>荒地乡<br>阿克喝什乡                  | 自治区人民政府网 无障碍浏览 打<br>西域大道街道<br>夏马勒巴格镇<br>帕哈太克里乡                                             | <b>操作指南</b>  |
| ビンジンジン                                                                                                    | 現 11650000MB197187X72000172012000<br>3 受理中 宣者 自治区自然资源「石***学生<br>(1997年1月1日日日日)<br>(1997年日日日日日日)<br>(1997年日日日日日日日日日日日日日日日日日日日日日日日日日日日日日日日日日日日                                                                                                    | 202220513100001 2<br>固軍様 116<br>客什市 切換 ~<br>雪斯塘博依街道<br>西公園街道办事处<br>色満多<br>英喜斯坦乡                             | 国家政务服务平台 新疆维吾尔<br>庫木代尔瓦扎街道<br>乃剛尔巴格镇<br>荒地多<br>阿克喀什多                  | 自治区人民政府网 「无障碍浏览 」<br>西域大道街道<br>夏马勒巴格镇<br>帕哈太克里乡                                            | <b>条作指南</b>  |
|                                                                                                    | ## 11650000MB19718772000172012000<br>13 受理中 皇者 自治区自然没源厅 石***学 #<br>放手が 日本中部 - 本中が「<br>政务服务 网<br>いば and gov.cn<br>又 喀什地区 > 喀什市<br>型度大道街道か事处<br>浩罕多<br>喀什市阿瓦提多<br>3)                                                                                                    | 202220513100001 2<br>色園审核 116<br>各什市 切扱 ~<br>客斯塘博依街道<br>西公園街道办事处<br>色満乡<br>英吉斯坦乡                            | 国家政务服务平台 新疆维吾尔<br>库木代尔瓦扎街道<br>乃则尔巴格镇<br>荒地多<br>阿克喀什乡                  | 自治区人民政府网 一无障碍浏览 1<br>西域大道街道<br>夏马勒巴格镇<br>帕哈太克里乡                                            | 喿作指南         |
|                                                                                                    | 推 11550000MB197187X72000172012200<br>13 受理中 車着 自治区自然決測庁 石***学出<br>(如本) 「「「「「」」」」」」」」」」」」」」」」」」」」」」」」」」」」」」」」                                                                                                    | 202220513100001 2<br>歯園軍様 116                                                                               | 国家政务服务平台 新疆维吾尔<br>库木代尔瓦扎街道<br>乃则尔巴格镇<br>荒地多<br>阿克瑞什乡                  | 自治区人民政府网 一无障碍浏览 1<br>西域大道街道<br>夏马勒巴格镇<br>帕哈太克里乡<br>公安局                                     | 操作指南         |
|                                                                                                    | <ul> <li>瑞士11650000MB197187X2000172012200</li> <li>3 受理中 宣者自治区自然资源庁石***学生</li> <li>(マンジョン日本地市)</li> <li>(マンジョン日本地市)</li> <li>(マンジョン日本地市)</li> <li>(マンジョン日本地市)</li> <li>(マンジョン日本地市)</li> <li>(マンジョンロー)</li> <li>(マンジョンロー)</li> <li>(マンジョン</li></ul>                                                                                                    | 202220513100001 2<br>営町市枝 116 各件市 切換 (2) 音斯遠博依街道 西公園街道办事处 色満乡 英高斯坦乡 税务局 统计局                                 | 国家政务服务平台 新疆维吾尔<br>库木代尔瓦扎街道<br>乃则尔巴格镇<br>荒地乡<br>阿克喝什乡<br>交通局<br>高务和工作局 | 自治区人民政府网 一无障碍浏览 1<br>西域大道街道<br>夏马勒巴格镇<br>帕哈太克里乡<br>公安局<br>人社局                              | 象作指南         |
| ・ 「「「」」」」             ・ 「」」                                                                                                    | 第21 11550000MB19718772000172012000<br>3 受理中 宣者 自治区自然资源「石***学生<br>ないない、「日本の中」、「「「「「」」、「「」」、「「」」、「「」」、「」」、「」」、「」」、「」                                                                                                    | 202220513100001 2<br>営町棟 116 客什市 切換 (金) 客新遠博依街道 西公園街道办事处 色演多 英喜斯坦多 税务局 税分局 统计局 住建局                          | 国家政务服务平台 新疆维吾尔<br>库木代尔瓦扎街道<br>乃则尔巴格镇<br>荒地乡<br>阿克喘什乡                  | 自治区人民政府网 一无障碍浏览 1<br>西域大道街道<br>夏马勒巴格镇<br>帕哈太克里乡<br>公安局<br>人社局<br>自然资源局                     | <b>操作指</b> 滴 |
| 新田田田         新田田田         1000000000000000000000000000000000000                                                                                                    | <ul> <li>現 11650000MB19718772000172012000</li> <li>3 受理中 宣者 自治区自然没源庁 石***学生</li> <li>(第二十二章) (第二十二章) (第二十章) (第二十二章) (第二十二章) (第二十二章) (第二十二章) (第二十二章) (第二十二章) (第二十二章) (第二十章) (第二十二章) (第二十二章) (第二十二章) (第二十二章) (第二十二章) (第二十二章) (第二十二章) (第二十二章) (第二十二章) (第二十二章) (第二十二章) (第二十二章) (第二十二章) (第二十二章) (第二十二章) (第二十二章) (第二十二章) (第二十二章) (第二十二章) (第二十二章) (第二十二章) (第二十二章) (第二十二章) (第二十二章) (第二十二章) (第二十二章) (第二十二章) (第二十二章) (第二十二章) (第二十二章) (第二十二章) (第二十二章) (第二十二章) (第二十二章) (第二十二章) (第二十章) (第二十二章) (第二十二章) (第二十二章) (第二十二章) (第二十二章) (第二十二章) (第二十二章) (第二十二章) (第二十二章) (第二十二章) (第二十二章) (第二十二章) (第二十二章) (第二十二章) (第二十二章) (第二十二章) (第二十二章) (第二十二章) (第二十二章) (第二十二章) (第二十二章) (第二十二章) (第二十二章) (第二十二章) (第二十二章) (第二十二章) (第二十二章) (第二十二章) (第二十二章) (第二十二章) (第二十一章) (第二十一章) (第二十一章) (第二十一章) (第二十一章) (第二十一章) (第二十一章) (第二十一章) (第二十一章) (第二十一章) (第二十一章) (第二十一章) (第二十一章) (第二十章) (第二十一章) (第二十一章) (第二十一章) (第二十一章) (第二十章) (第二十章) (第二十章) (第二十一章) (第二十章) (第二十章) (第二十一章) (第二十一章) (第二十一章) (第二十一章) (第二十一章) (第二</li></ul>                                                                                                    | 202220513100001 2<br>固軍権 116<br>客什市 切扱 () () () () () () () () () () () () ()                               | 国家政务服务平台 新疆维吾尔<br>「「「「「」」」<br>「「」」<br>「「」」<br>「「」」<br>「」」<br>「」」      | 自治区人民政府网 【无障碍浏览 】<br>西域大道街道<br>夏马勒巴格镇<br>帕哈太克里乡<br>公安局<br>人社局<br>自然资源局<br>医信               | <b>操作指</b> 摘 |
|                                                                                                    | <ul> <li>現 11650000MB19718772000172012000</li> <li>3 受理中 宣者 自治区自然没源厅 石***学生</li> <li>(1) 「「「「」」」」」」</li> <li>(1) 「」」」」」</li> <li>(1) 「」」」」」</li> <li>(1) 「」」」」」</li> <li>(1) 「」」」」</li> <li>(1) 「」」」」</li> <li>(1) 「」」」」</li> <li>(1) 「」」」」</li> <li>(1) 「」」」」</li> <li>(1) 「」」」」</li> <li>(1) 「」」」」</li> <li>(1) 「」」」</li> <li>(1) 「」」</li> <li>(1) 「」」」</li> <li>(1) 「」」</li> <li>(1) 「」」</li> <li>(1) 「」」</li> <li>(1) 「」」</li> <li>(1) 「」」</li> <li>(1) 「」」</li> <li>(1) 「」」</li> <li>(1) 「」」</li> <li>(1) 「」」</li> <li>(1) 「」」</li> <li>(1) 「」」</li> <li>(1) 「」」</li> <li>(2) 「」」</li> <li>(3) 「」」</li> <li>(4) 「」」</li> <li>(4) 「」」</li> <li>(5) 「」」</li> <li>(5) 「」」</li> <li>(5) 「」」</li> <li>(5) 「」」</li> <li>(6) 「」」</li> <li>(7) 「」」</li> <li>(7) 「」」</li> <l< td=""><td>202220513100001 2<br/>密部様 116<br/>各 中市 切換</td><td>国家政务服务平台 新疆维吾尔</td><td>自治区人民政府网 一无障碍浏览 1<br/>三域大道街道<br/>夏马勒巴格镇<br/>帕哈太克里乡<br/>公安局<br/>人社局<br/>自然资源局<br/>医保局<br/>财政局</td><td>操作指南</td></l<></ul>                                                                                                    | 202220513100001 2<br>密部様 116<br>各 中市 切換                                                                     | 国家政务服务平台 新疆维吾尔                                                        | 自治区人民政府网 一无障碍浏览 1<br>三域大道街道<br>夏马勒巴格镇<br>帕哈太克里乡<br>公安局<br>人社局<br>自然资源局<br>医保局<br>财政局       | 操作指南         |
|                                                                                                    | <ul> <li>現 11550000MB19718722000172012200</li> <li>13 受理中 宣者 自治区自然没源厅 石***学生</li> <li>(13 世辺市 白油区高校(決定) 石***学生</li> <li>(14 ローレーレーレーレーレーレーレーレーレーレーレーレーレーレーレーレーレーレーレ</li></ul>                                                                                                    | 2022205131000012<br>密軍権 116<br>客<br>部<br>部<br>部<br>本<br>本<br>部<br>部<br>部<br>第<br>部<br>第<br>第<br>第<br>第<br>第 | 国家政                                                                   | 自治区人民政府网 无障碍浏览 1<br>三域大道街道<br>夏马勒巴格镇<br>帕哈太克里乡<br>公安局<br>人社局<br>自然资源局<br>医保局<br>财政局<br>终点朝 | <b>操作指</b> 南 |

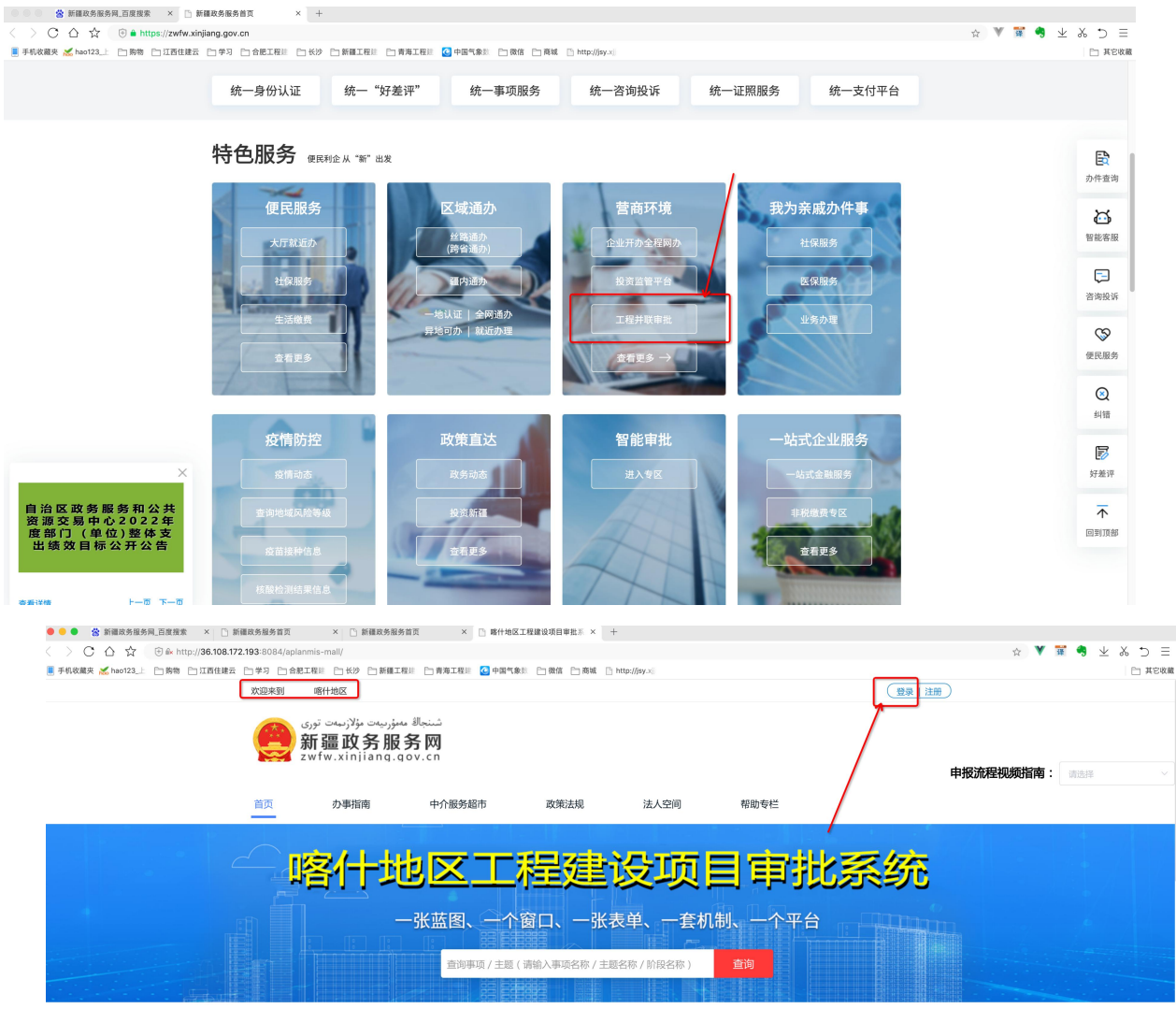

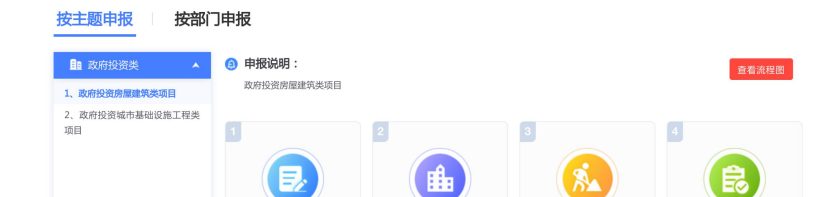

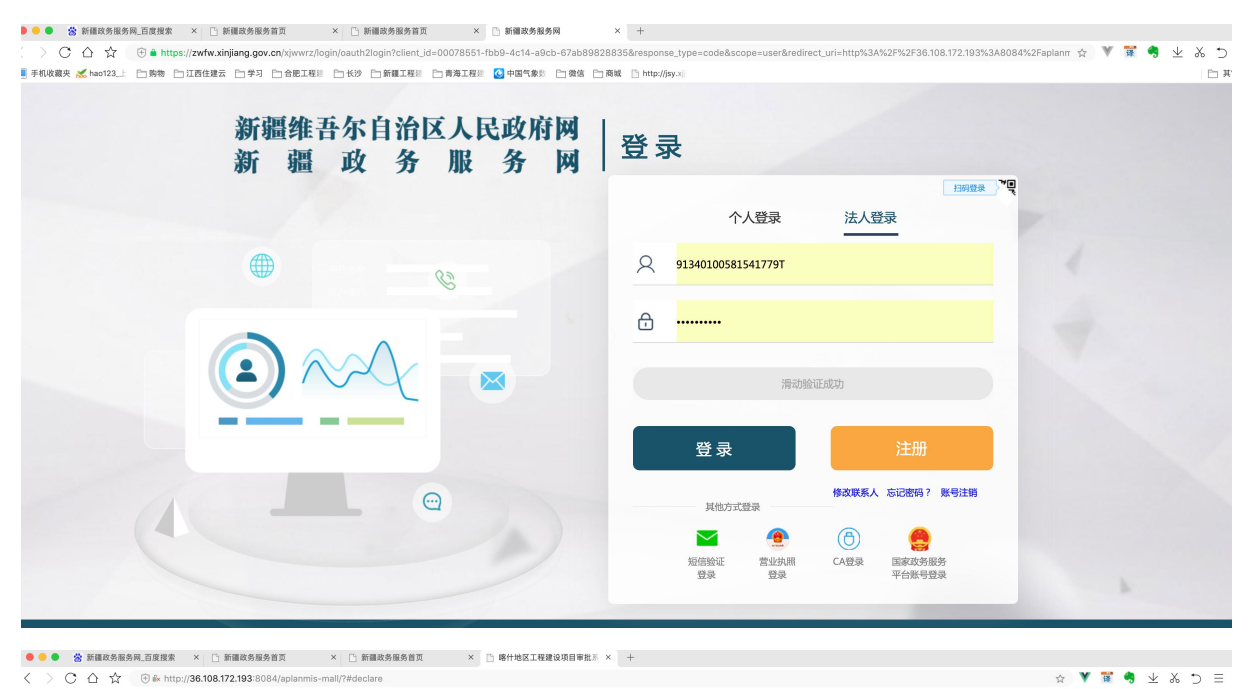

| ■ 手机收藏夹 📈 hao123_上 🗅 购物 🗅 江西住建云 🗅 学习 🗋 合肥工程目 🗁 长沙 🗁                                                                                                    | ■工程注 🗅 青海工程注 🙆 中国气象炎 🗋 微信 📄 商城 🕒 http://jsy.xl                                                                                                    | □ 其它收藏                                            |
|----------------------------------------------------------------------------------------------------|----------------------------------------------------------------------------------------------------|---------------------------------------------------|
| 欢迎来到 嗜什地区                                                                                                    | 安徽德拓信息科技有限公司   退出登录                                                                                                    |                                                   |
| ت نولازمیدن توری<br>新疆政务<br>zwfw.xinita                                                                                                    | شنجالا معنور<br>B <b>S M</b><br>. qov. cn f                                                                                                    | ·报流程视频指南: 調告簿 >>>>>>>>>>>>>>>>>>>>>>>>>>>>>>>>>>> |
| 首页    办事指南                                                                                                    | 中介服务超市 政策法规 法人空间 帮助专栏                                                                                                    |                                                   |
| ▲ 当前位置: 首页 > 法人空间:                                                                                                    |                                                                                                    |                                                   |
| <ul> <li>☆ 法人空间</li> <li>④ 我的自英</li> <li>① 項目管理</li> <li>● 我的如果</li> <li>● 我的自英</li> <li>● 我的自英</li> <li>● 我的自英</li> <li>● 我的自英</li> <li>● 我的自英</li> <li>● 我的自英</li> <li>● 我的自英</li> <li>● 我的自美</li> <li>● 我的自美</li></ul> | <ul> <li>         我的项目          投资项目中报前,请登起"发资项目在线申批监管平台"进行项目登记纸码,若已减积则在下哐中输入项目代码并取例查询          建成云向步项目前,先在工改完成"项目信息登记",然后前往"新国工程建设完平台"进行工程发包、合同承担、单体拆分等,再前         在"新国利助云平台"进行中面         集工作中面         集工作中面等先输入最否已在"新国工程建设子中"完成工程发包、合同承担、单体拆分等,若已完成,在工改中规能工作可证需称         王琮可证申请请先输入最否已在"新国工程建设子中"完成工程发包、合同承担、单体拆分等,若已完成,在工改中规能工作可证需称         任项目的分后的子工程进行并取申报         项目/工程查询 喇询入工程代码/项目名称          Q 联网查询      </li> </ul>                                                               |                                                   |
| <ul> <li>画 申紹償選</li> <li>申祝の表<br/>旅行列表</li> <li>夢病着</li> <li>材料十金</li> <li>⑤ 力件償選</li> </ul>                                                                                                    | 这日/丁銀代四         田田 / 丁銀代四         田作           2022-653100-0524-8125         田敏御斌・寄什地 2022-653100-0524-8125         井萩中枢 単型中級 折分子項目 合并单体<br>項目信息登记           2022-653100-0528-0843         国敏潮域・寄什地 2022-653100-0528-0843         井萩中枢 単型中級 折分子項目 合并单体<br>信用信息登记           2022-653100-0528-0843         国敏潮域・寄什地 2022-653100-0528-0843         井萩中枢 単型中級 折分子項目 合并单体<br>信用信息空记           2022-653100-0528-0843         国敏潮域・寄什地 2022-653100-0528-0843         井萩中枢 単型中級 折分子項目 合并单体<br>信用信息空记 |                                                   |

|                                                                                                    |                 | 新 · 如 以 方)<br>zwfw.xinjian                                                          | אן בל או<br>ק.gov.cn       |           |                 |                  |              | 申报流程视频指南: | 请选择 |
|----------------------------------------------------------------------------------------------------|-----------------|-------------------------------------------------------------------------------------|----------------------------|-----------|-----------------|------------------|--------------|-----------|-----|
| <complex-block></complex-block>                                                                                                    |                 | 首页 办事指南                                                                             | 中介服务超市                     | 政策法规      | 法人空间            | 帮助专栏             | É            |           |     |
|                                                                                                    |                 | <ul> <li>当前位置:首页&gt;法人空间&gt; \$     <li>法人空间     <li>法人空间     </li> </li></li></ul> | <sup>瑞项目</sup><br>  新增项目/工 | 程         |                 |                  |              |           |     |
|                                                                                                    |                 |                                                                                     | *项目/工程名称                   | 请填写项目名称   |                 |                  |              |           |     |
| <complex-block></complex-block>                                                                                                    |                 | □ 我的首页 □ 项目管理 ~                                                                     | * 🛛 项目代码                   | 请填写项目代码   | 生成编码            | * 🛛 工程代码         | 请填写工程代码      |           |     |
|                                                                                                    |                 | 我的项目                                                                                | 所属主题                       | 请选择       |                 | * 立项类型           | 请选择 ~        |           |     |
| Image: State of the state of the state of the |                 | 新增项目<br>项目进度                                                                        | * 🕑 审批行政区划                 | 请选择       |                 | * ● 建设地点         | 请选择建设地点 ~    |           |     |
| windfield   windfield                                                                                                    |                 | □□ 申报管理 ∨                                                                           | * 资金来源                     | 请选择       |                 | 是否外资             | ○否 ○是        |           |     |
| NARR   NARR                                                                                                    |                 | 申报列表<br>撤件列表                                                                        | * 投资类型                     | 请选择       |                 | * 土地来源           | 请选择 ~        |           |     |
| I de te te te te te te te te te te te te te                                                                                                    |                 | 草稿箱<br>材料补全                                                                         | € 是否完成区域评估                 | ◎ 否 ○ 是   |                 | ● 土地是否带<br>设计方案  | • 否 〇 是      |           |     |
| NHWR * MITTERIN   * MITTERIN * MITTERIN * MITTE                                                                                                    |                 | ◎ 办件管理 ∨                                                                            | * 建设性质                     | 请选择       | ~               | 工程分类             | <b>训选择</b> ~ |           |     |
|                                                                                                    |                 | 办件列表<br>材料补正                                                                        | *项目开工时间                    |           |                 | *项目建成时间          |              |           |     |
| HERRYE   BERRYE   BERRYE    BERRYE   BERRYE   BERRYE   BERRYE   BERRYE   BERRYE   BERRYE   BERRYE   BERRYE   BERRYE   BERRYE   BERRYE   BERRYE   BERRYE   BERRYE   BERRYE   BERRYE   BERRYE   BERY                                                                                                    |                 |                                                                                     |                            |           |                 |                  |              |           |     |
| minter   minter   minter <th>申报列表</th> <th>* 投资类型</th> <th>请选择</th> <th></th> <th>* 土地来》</th> <th>原请选择</th> <th></th> <th></th> <th></th>                                                                                                    | 申报列表            | * 投资类型                                                                              | 请选择                        |           | * 土地来》          | 原请选择             |              |           |     |
| with the statute       * statute       * statute       TROK       isite         with the statute       * statute       * statute       * statute         with the statute       * statute       * statute       * statute                                                                                                    | 草稿箱             | ❷ 是否完成区域评估                                                                          | ◎ 否 ○ 是                    |           | ● 土地是否帮<br>设计方案 | 带 <b>○</b> 否 ○ : | 是            |           |     |
| ● 外倍键 ・ 切目开工时间   小件列表 ・ 切目开工时间   ・ 切目开工时间 ・ 切目用工时间   ・ 切目开工时间 ・ 切目用工时间   ・ 切目用工时间 ・ 切目用工时间   ・ 切目用工时间 ・ 切目用工时间   ・ 切目用工时间 ・ 切目用工时间   ・ 切目用工作同 ・ 切目用工作同   ・ 切口 ・ 切口   ・ 切口 ・ 可用工作   ・ 回防行业 ・ 可用工作   ・ 可用工作回 ・ 可用工作   ・ 可用工作 ・ 可用工作   ・ 可用工作 ・ 可用工作   ・ 可用工作 ・ 可用工作   ・ 可用工作 正   ・ 可用工作 正   ・ 「 正   ・ 「 正   ・ 「 正   ・ 「 正   ・ 「 正   ・ 「 正   ・ 「 正   ・ 「 正 <                                                                                                    | 材料补全            | * 建设性质                                                                              | 请选择                        |           | 工程分割            | 类 请选择            |              |           |     |
| 材料补压       (* #1877.129)(**)       (* #1877.129)(**)         13 我的资料特       * 总投资(万元)       请请填写台投资金额       * 建筑面积(m*)       请填写建筑面积         我的成構       * 用地面积(m*)       请填写用地面积       重点项目       请选择         2017       * 國际行业       * 国际行业代码发布年代       2017         * ● 国际行业       · · · · · · · · · · · · · · · · · · ·                                                                                                    | E® 办件管理<br>办件列表 | ✓<br>* 项目开工时间                                                                       |                            |           | *项目建成时间         | B                |              |           |     |
| III 我分资特件       * 必投资 (万元) 请请写写社资金额 * 並來面积 ( m * ) 请请写管法资金额 * 並來面积 ( m * ) 请请写管法资金额 * 並來面积 ( m * ) 请请写管法资金额 * 通知可目 请选择         我的材料       * 用地面积 ( m * ) 请请写用地面积 面積 通送 *          IC 我好/面用       * ● 国际行业 请选择国际行业 * 国际行业代码发布年代 2017         * ● 重说说明极及内容 / · · · · · · · · · · · · · · · · · ·                                                                                                    | 材料补正            | 🗎 项目开工时间                                                                            |                            |           | ◎ 项目建成时间        |                  |              |           |     |
| 我的云盘       *用地面积(m²) 请请写用地面积       重点项目       通道等         予約分估用       *目時行业       ·面前行业代码发布年代         2017       ·       建设规模及内容         ·<       正日地址       ·         ·       正日地址       ·         ·       正日地       ·         ·       正日本       ·         ·       正日本       ·         ·       正日本       ·         ·       正日本       ·         ·       正日本       ·         ·       正日本       ·         ·       正日本       ·         ·       正日本       ·                                                                                                    | 由 我的资料库         | * 总投资(万元)                                                                           | 请填写总投资金额                   |           | * 建筑面积 ( m²     | ) 请填写建筑面         | 面积           |           |     |
| ● 国际行业       请选择国际行业       * 国际行业代码发布年代         2017         * ● 建设规模及内容       请填写连建以内容         * ● 建设规模及内容       请填写连建以内容         * ● 建设规模及内容       请填写法建设内容         * ● 建设规模及内容       请填写法建设内容         ● 建设规模及内容       请填写法建设内容         ● 建设规模及内容       「請填写法建设如答         ● 建设规模及内容       「請填写法定的社         ● 建设规模及内容       「請填写法定的社         ● 建设规模及内容       「請填写法定的社         ● 建设规模及内容       「請填写法定的社         ● 建设规模及内容       「請填写法定的社         ● 建设规模及内容       「請填写法定的社                                                                                                    | 我的云盘<br>我的材料    | * 用地面积 ( m² )                                                                       | 请填写用地面积                    |           | 重点项目            | <b>]</b> 请选择     | $\sim$       |           |     |
| 2017<br>● 建设规模及内容<br>● 面目触起<br>画面目触起<br>四面和图 东至 请请写法型地址 西至 请请写法型地址 育至 请请写考面通地址 北至 请请写书记地址<br>填写完成保存                                                                                                    | ▶ 我的信用          | * 🕑 国标行业                                                                            | 请选择国标行业                    |           | * 国标行           | 亏业代码发布年代         |              |           |     |
| <ul> <li>◆ 建设现模及内容</li> <li>* 项目地址</li> <li>* 项目地址</li> <li>· 项目地址</li> <li>· 项目地址</li> <li>· 项目地址</li> <li>· 项目地址</li> <li>· 项目地址</li> <li>· 项目地址</li> <li>· 项目地址</li> <li>· 项目地址</li> <li>· 项目地址</li> <li>· 项目地址</li> <li>· 项目地址</li> <li>· 项目地址</li> <li>· · · · · · · · · · · · · · · · · · ·</li></ul>                                                                                                    |                 | _                                                                                   |                            |           | 2017            |                  |              |           |     |
| • 项目地址 读词可读目录社 西至 读填写完至地址 商至 读填写南至地址 北至 读填写北至地址 填写完 民成保存                                                                                                    |                 | * 	 建设规模及内容                                                                         | 请填写建设内容                    |           |                 |                  | <i>i</i> ,   |           |     |
| 四至范围东至 请请写东至地址 西至 请请写西至地址 南至 请请写南至地址 北至 请请可有任地址<br>其写完成保存                                                                                                    |                 | * 项目地址                                                                              | 清诚写顶目地址                    |           |                 |                  |              |           |     |
| 填写完成保存                                                                                                    |                 | 四至范围 东至                                                                             | 请填写东至地址                    | 西至 请填写西至地 | 止 <b>南至</b> 请填3 | 『南至地址 :          | 比至 清填写北至地址   |           |     |
|                                                                                                    |                 |                                                                                     |                            |           |                 |                  | 填写完成保存       |           |     |

# 2. 提交信息到交换系统

- 项目登记完成后,回到【我的项目】菜单中
- 点击操作栏里面的【项目信息登记】按钮,部分地市会显示【审图信息登记】,效果是
   一样的。
- 点击确认后项目立项信息推送到 新疆工程建设云。

| > 〇 合 資 (金 khttp://36.108.172.193:8084/aplanmis-mail/?#declare |                            |                                             |                                | ☆ ¥ 第 \$ ± & 5 Ξ |
|----------------------------------------------------------------|----------------------------|---------------------------------------------|--------------------------------|------------------|
| 机收藏夹 📶 hao123 上 🗋 购物 🕒 江西住建云 🗁 学习 🗋 合肥工程目 🗁 长沙 🗋 新疆            | I程注 🗋 青海工程注 🙆 中国气象影 🕒 微信 🕒 | ] 商城 📄 http://jsy.×j                        |                                | 其它收藏             |
| ★ 法人空间                                                         | 投资项目申报前,请登陆"投资项            | <b>每日在线审批监管平台"</b> 进行项目登记赋码,若已赋             | 码则在下框中输入项目代码并联网查询              |                  |
| ⑥ 我的首页                                                         | 建设云同步项目前,先在工改完成"项目         | 目信息登记",然后前往"新疆工程建设云平台"过<br>往"新疆消防云平台"进行审图   | 拉行工程发包、合同承接、单体拆分等,再前           |                  |
| Pa 项目管理 >                                                      | 施工许可证申请前先确认是否已在"新疆         | 工程建设云平台"完成工程发包、合同承接、单体排<br>托项目拆分后的子工程进行并联申报 | 际分等,若已完成,在工改申报施工许可证需依          |                  |
| 我的项目                                                           |                            |                                             |                                |                  |
| 新増项目                                                           | 项目/工程查询 请输入工程代码 / 项目       | 目代码 / 项目名称                                  | Q.联网查询                         |                  |
| 项目进度                                                           |                            |                                             |                                |                  |
| □ 申报管理 ∨                                                       | 项目/工程代码                    | 项目名称 工程编码                                   | 操作                             |                  |
| 申报列表                                                           | 2022-652100-0524-8125      | 国泰浙北,政任州 2022,653100,0524,8125              | 并联申报 单项申报 拆分子项目 合并单体           |                  |
| 撤件列表                                                           | 2022-033100-0324-0123      | MideWart 481136 5055-003100-0254-0752       | 项目信息登记                         |                  |
| 草稿箱                                                            | 2022-653100-0528-0843      | 国泰测试喀什」2022-653100-0528-0843                | 并联申报 单项申报 拆分子项目 合并单体<br>项目信息登记 |                  |
| 材料补全                                                           |                            |                                             | 计就由说 前顶由说 近公子顶月 合计单体           |                  |
| ◎ 办件管理 ~                                                       | 2022-653100-0528-6324      | 国泰测试喀什」2022-653100-0528-6324                | 项目信息登记                         |                  |
| 力件列表<br>1763年5                                                 | 2022-653100-0528-6138      | 国泰測试喀什」2022-653100-0528-6138                | 并联申报 单项申报 拆分子项目 合并单体           |                  |
| 124寸1111                                                       |                            |                                             |                                |                  |
|                                                                | 2022-653100-0528-6723      | 国泰测试喀什」2022-653100-0528-6723                | 项目信息登记                         |                  |
| 新175-1154<br>其体和2                                              | 2022-653100-0528-0149      | 国泰澍试软件-峄 2022-653100-0528-0149              | 并联申报 单项申报 拆分子项目 合并单体<br>项目信息登记 |                  |
| ြ 我的信用                                                         |                            | 共 6 条 10余                                   | ₩页 ◇ 〈 1 〉 前往 1 页              |                  |

## 3. 工改系统技术联系人,不懂可以进行咨询

| 序号 |      | 地州名称        | 联系人 | 联系人电话       |
|----|------|-------------|-----|-------------|
| 1  |      | 塔城地区        | 高睿翔 | 15999125876 |
| 2  |      | 吐鲁番市        | 高睿翔 | 15999125876 |
| 3  |      | 喀什地区        | 高睿翔 | 15999125876 |
| 4  |      | 阿勒泰地区       | 高睿翔 | 15999125876 |
| 5  |      | 乌鲁木齐市       | 任其超 | 18815346995 |
| 6  |      | 巴音郭楞蒙古自治州   | 邵永振 | 18202412952 |
| 7  | 工业亚厶 | 伊犁哈萨克自治州    | 邵永振 | 18202412952 |
| 8  | 工以十百 | 哈密市         | 邵永振 | 18202412952 |
| 9  |      | 博尔塔拉蒙古自治州   | 王银国 | 15899332345 |
| 10 |      | 和田地区        | 王银国 | 15899332345 |
| 11 |      | 阿克苏地区       | 王银国 | 15899332345 |
| 12 |      | 克孜勒苏柯尔克孜自治州 | 王银国 | 15899332345 |
| 13 |      | 昌吉回族自治州     | 文志远 | 18819228153 |
| 14 |      | 克拉玛依市       | 杨丽  | 13579508401 |

# 第二:建设云系统-登记标段

#### 1. 登录新疆工程建设云

- 百度搜索**新疆工程建设云,进入官网**
- 找到建设单位登录入口,点击进入,输入政务服务网的建设单位法人账号密码登录。

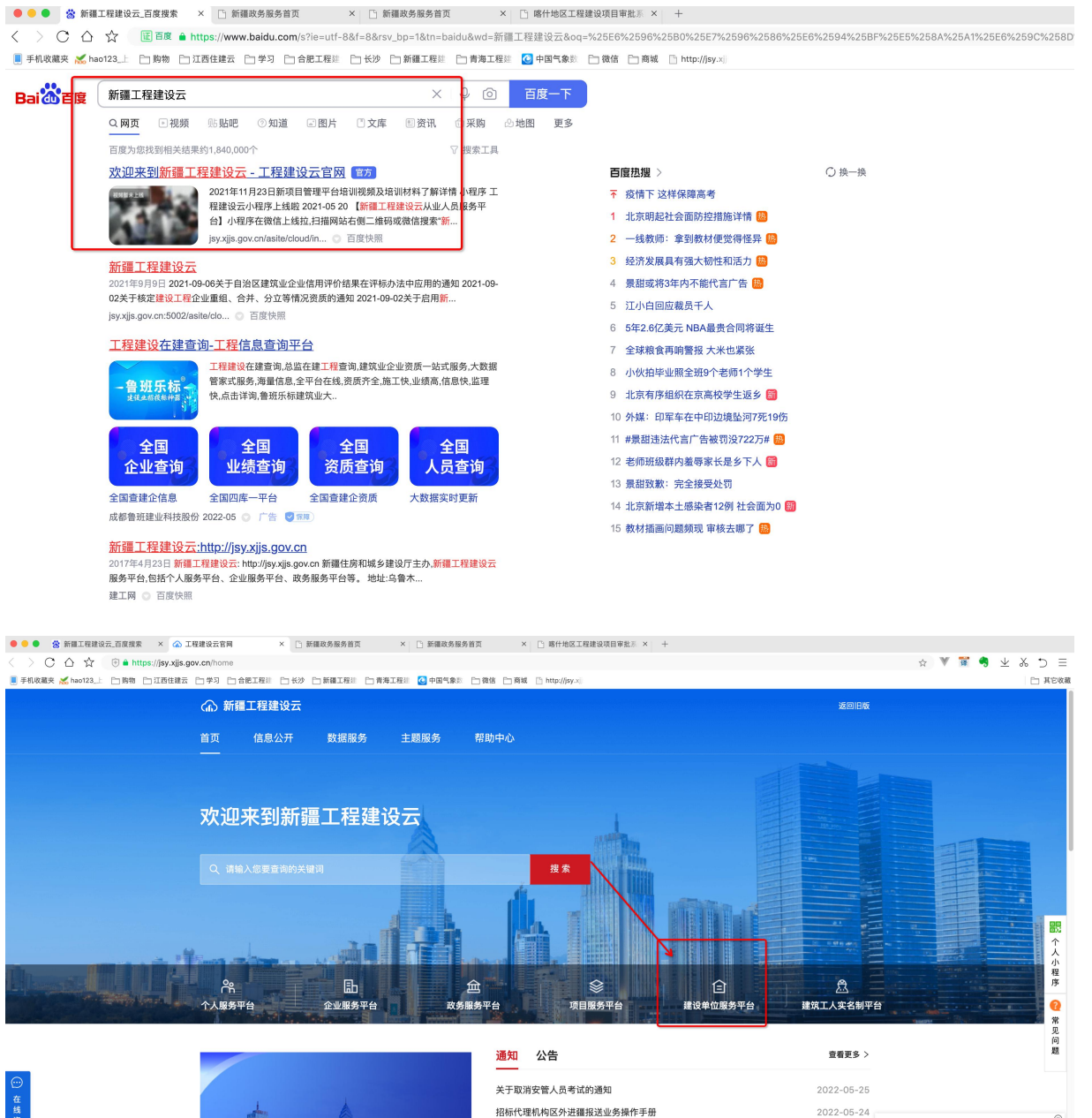

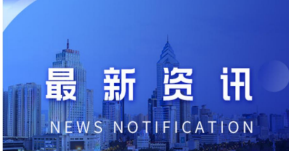

| 通知 公告                            | 查看更多 >     |           |
|----------------------------------|------------|-----------|
| 关于取消安管人员考试的通知                    | 2022-05-25 |           |
| 招标代理机构区外进疆报送业务操作手册               | 2022-05-24 |           |
| 新疆工程建设云系统常见问题解答                  | 2022-05-17 | NEWS      |
| 关于恢复安管人员考试报名的通知                  | 2022-05-13 | 辛斤丁九 能 上乡 |
| 住建厅召开"面向数字经济的城市信息模型(CIM)平台建设"培训会 | 2022-05-11 |           |
| 关于建筑业企业施工劳务资质实行备案制有关事项的通知        | 2022-04-19 |           |
|                                  |            |           |

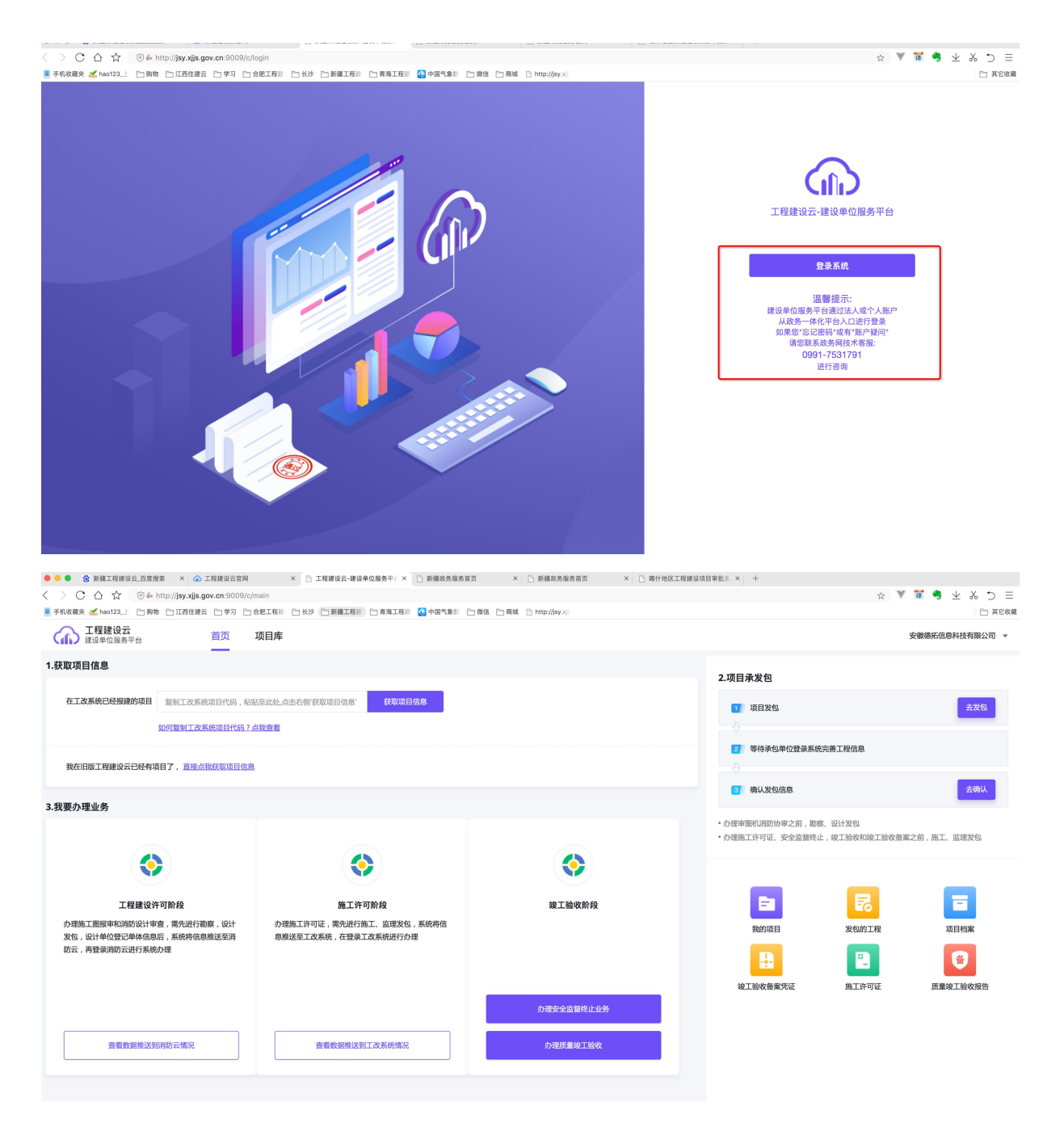

# 2. 同步工改项目

- 在首页的第一步获取项目信息中输入工改项目代码,获取项目信息。或者点击【项目库】
   【创建项目】--【同步工改项目信息】
- 将同步下来的信息-完善提交保存

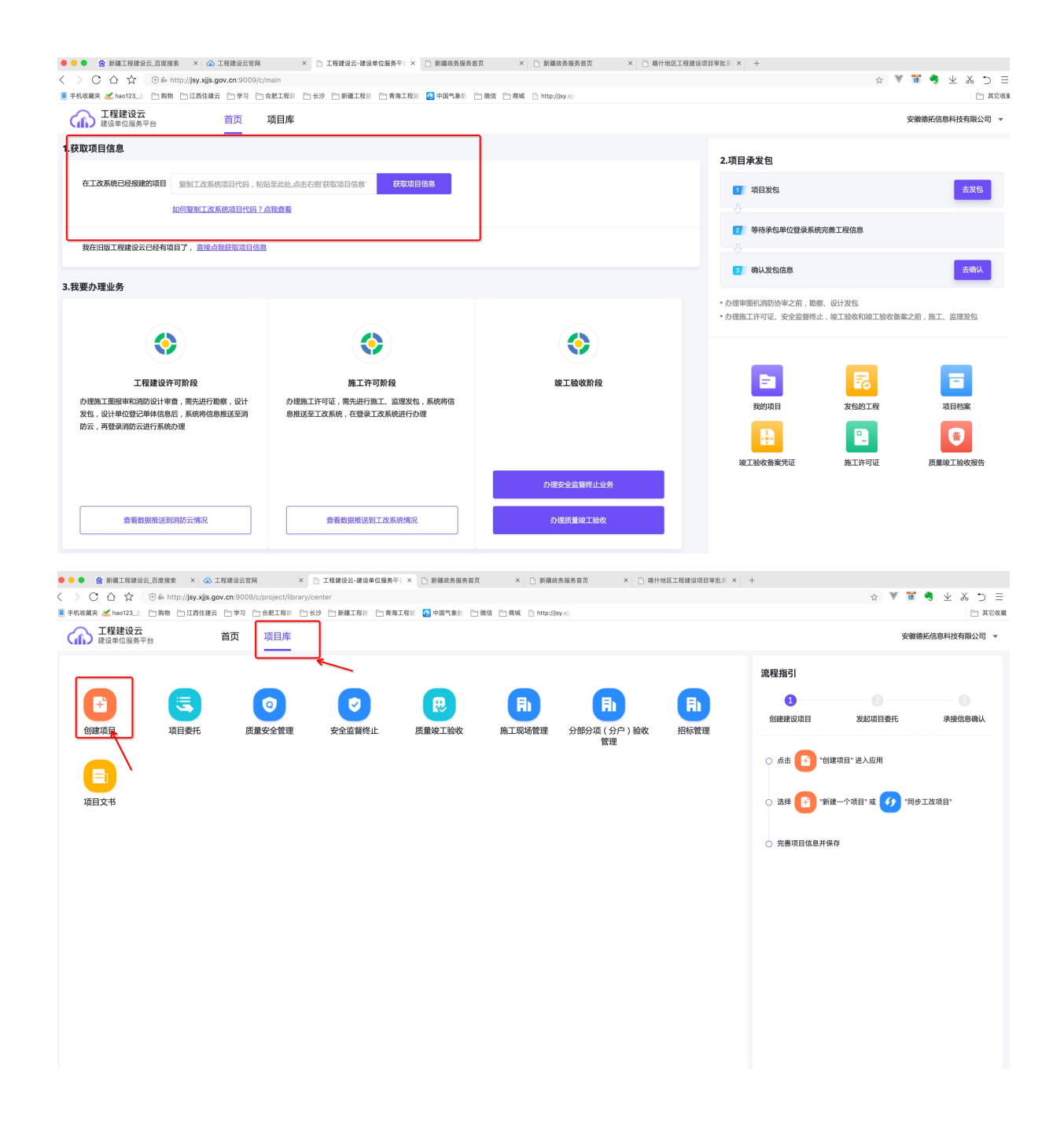

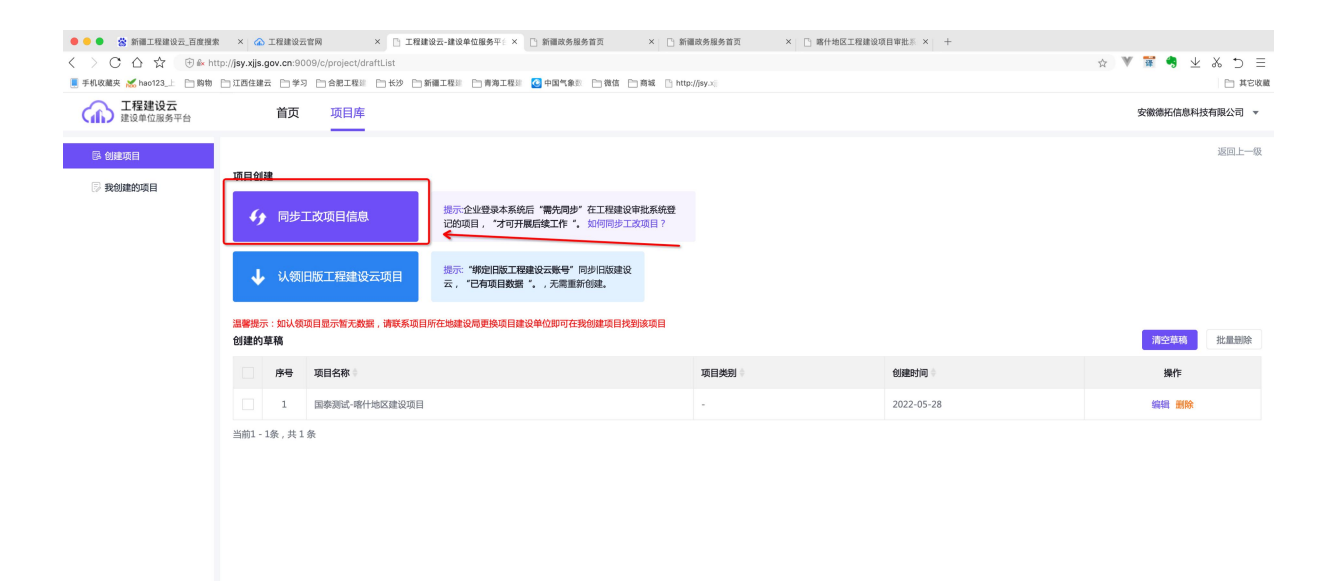

●●● 含新語工程建設法正直接規範 × △工程建設正常開 × □ 工程建設正-建設単位温券平1 × □ 新羅政務最秀賞賞 × □ 新羅政務最秀賞賞 × □ 新羅政務最秀賞賞 × □ 新羅政務最秀賞賞 × □ 新羅政務最秀賞賞 × □ 新羅政務最秀賞

|                                              | http://jsy.xijs.gov.cn:9009/c/project/drantList                                                                                                    |                                                                                                    |                      | = C ∞ ± ♥ ■ ■ ▼ ₩ ▼ ₩                                                                      |
|----------------------------------------------|----------------------------------------------------------------------------------------------------|----------------------------------------------------------------------------------------------------|----------------------|--------------------------------------------------------------------------------------------|
| 📕 手机收藏夹 📈 hao123_上 📄 购物                      | 1 1 江西住建云 1 学习 1 合肥工程注 1 长沙 1 新羅工程                                                                                                    | 222 - 古海工程22 🙆 中国气象影 - 合微信 - 合微城 - Li http://jsy.x)                                                                         |                      | □ 其它收着                                                                                     |
| 工程建设云<br>建设单位服务平台                            | 首页 项目库                                                                                                    |                                                                                                    |                      | 安徽德拓信息科技有限公司 🔻                                                                             |
| <ul> <li>▲ 创建页目</li> <li>⑦ 我创建的项目</li> </ul> | 7月11日<br>7月11日<br>7月11日 | 示金址登録本系統5. 「第5冊時" 在工程建设確批系統2<br>50年1、「オ可研展成建工作"、 如何同時工政項目?<br>7<br>7<br>7<br>7<br>7<br>7<br>7<br>7<br>7<br>7<br>7<br>7<br>7 | ×<br>а<br>2022-05-28 | 第2年前<br>第2年前<br>第1<br>第1<br>第1<br>第1<br>第1<br>第1<br>第1<br>第1<br>第1<br>第1<br>第1<br>第1<br>第1 |
|                                              |                                                                                                    |                                                                                                    |                      |                                                                                            |

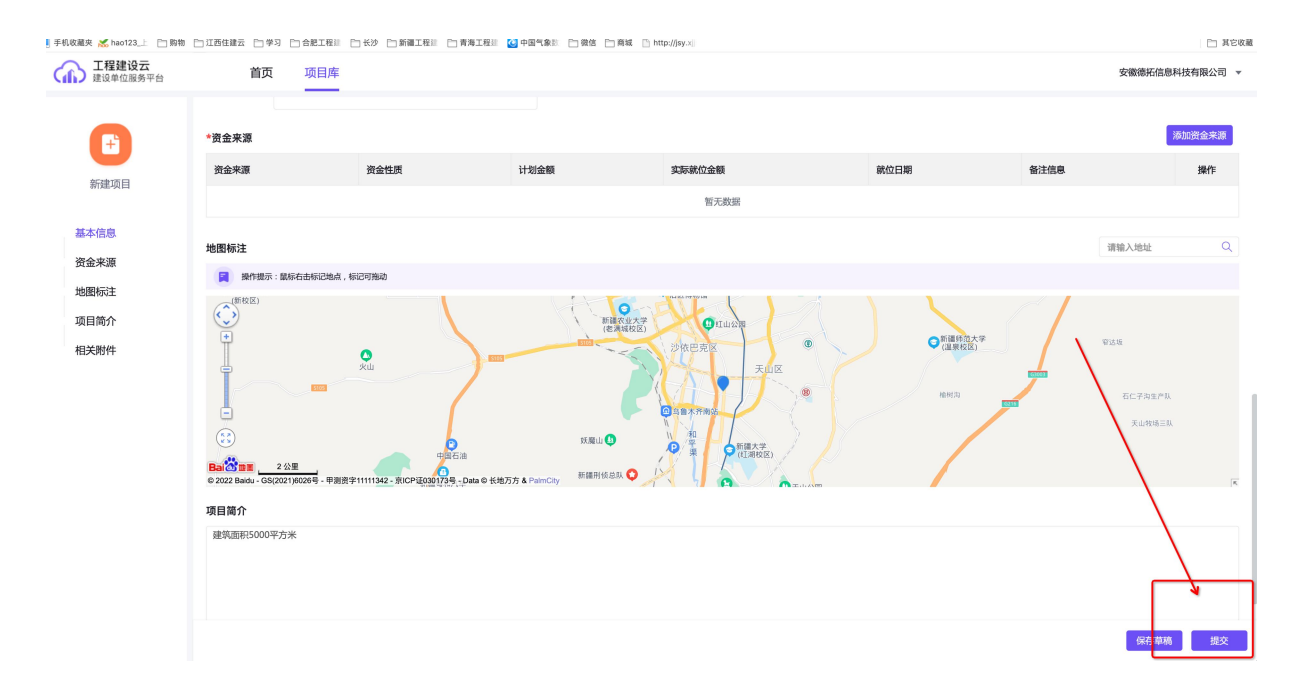

#### 项目代码请在工改系统中【法人空间】-【我的项目】中进行查看。

| ☆ 🕀 🕅 http://36.108.172 | .193:8084/aplanmis-mall/?#de | clare  |                           |                                                        |                                | 🕁 义 🚆 |
|-------------------------|------------------------------|--------|---------------------------|--------------------------------------------------------|--------------------------------|-------|
| 2123_上 🗋 购物 🛅 江西住建云     | 白学习 白合肥工程业 白长沙               | 🗋 新疆工程 | 註: 🗋 青海工程註: 🙆 中国气象数: 🛅 微信 | 「 商城 『 http://jsy.x]                                   |                                |       |
|                         | → 法人空间                       |        | 投资项目申报前,请登陆"投             | <mark>资项目在线审批监管平台</mark> "进行项目登记赋码,若已赋                 | 码则在下框中输入项目代码并联网查询              |       |
|                         | 分 我的首页                       |        | 建设云同步项目前,先在工改完成           | "项目信息登记",然后前往"新疆工程建设云平台"进<br>往"新疆消防云平台"进行审图            | 赴行工程发包、合同承接、单体拆分等,再前           |       |
|                         | 🖪 项目管理                       | ~      | 施工许可证申请前先确认是否已在           | 新 <b>建工程建设云平台"</b> 完成工程发包、合同承接、单体排<br>托项目拆分后的子工程进行并联申报 | 际分等,若已完成,在工改申报施工许可证需依          |       |
|                         | 我的项目                         |        |                           |                                                        |                                |       |
|                         | 新增项目                         |        | 项目/工程查询 请输入工程代码 /         | 项目代码 / 项目名称                                            | ○ 联网查询                         |       |
|                         | 项目进度                         |        | 这个就是「                     | 项目代码<br>                                               |                                |       |
|                         | 申报管理                         | ~      | 项目/工程代码                   | 项目名称 工程编码                                              | 操作                             |       |
|                         | 申报列表<br>撤件列表                 |        | 2022-653100-0524-8125     | 園泰測试-喀什坦 2022-653100-0524-8125                         | 并联申报 单项申报 拆分子项目 合并单体<br>项目信息登记 |       |
|                         | 草稿箱<br>材料补全                  |        | 2022-653100-0528-0843     | 国泰测试喀什1 2022-653100-0528-0843                          | 并联申报 单项申报 拆分子项目 合并单体<br>项目信息登记 |       |
|                         | ⓑ 办件管理                       | ~      | 2022-653100-0528-6324     | 国泰测试喀什 2022-653100-0528-6324                           | 并联申报 单项申报 拆分子项目 合并单体<br>项目信息登记 |       |
|                         | 办件列表<br>材料补正                 |        | 2022-653100-0528-6138     | 国泰测试喀什1 2022-653100-0528-6138                          | 并联申报 单项申报 拆分子项目 合并单体<br>项目信息登记 |       |
|                         | 目 我的资料库                      | ~      | 2022-653100-0528-6723     | 国泰測试喀什 2022-653100-0528-6723                           | 并联申报 单项申报 拆分子项目 合并单体<br>项目信息登记 |       |
|                         | 我的材料                         |        | 2022-653100-0528-0149     | 国泰测试软件-喺 2022-653100-0528-0149                         | 并联申报 单项申报 拆分子项目 合并单体<br>项目信息登记 |       |
|                         | □ 我的信用                       |        |                           |                                                        |                                |       |

# 3. 登记招标项目

- 点击【项目库】-回到菜单页面,找打【招标管理】菜单项点击进入
- 点击右上角【新增项目】按钮 开始登记招标项目信息。
- 选择从工改同步的项目信息按要求完成招标项目信息登记
- 注意:招标人代码、代理机构代码 请填写 18 位数企业统一社会代码,如果是个人 请填 写个人的 18 位数身份证号码

| > C 合 ☆ 🕞                                                                                                    | ) 🕯 http://jsy.xjjs.gov.                                                                                                    |                                                                                                    |                                                                                                    |                                                                                                    |                                                                                                    |                                                                                                    |                                                                                                    |                                                                                                    |                                                                                                    |
|----------------------------------------------------------------------------------------------------|----------------------------------------------------------------------------------------------------|----------------------------------------------------------------------------------------------------|----------------------------------------------------------------------------------------------------|----------------------------------------------------------------------------------------------------|----------------------------------------------------------------------------------------------------|----------------------------------------------------------------------------------------------------|----------------------------------------------------------------------------------------------------|----------------------------------------------------------------------------------------------------|----------------------------------------------------------------------------------------------------|
| 王和政調本 ₩ bao123 - Pm                                                                                                    |                                                                                                    | cn:9009/c/project/library)                                                                                                    | center                                                                                                    |                                                                                                    |                                                                                                    |                                                                                                    |                                                                                                    | g 🛛 🐺 🙀                                                                                                    | 9 ⊻ ‰ ⊃ ≡                                                                                                    |
|                                                                                                    | ) 购物 📋 江西住建云                                                                                                    | □学习 □合肥工程Ⅲ □                                                                                                    | 长沙 🗋 新疆工程注 🛅 青海工程                                                                                                    | 医副 🙆 中国气象部 🗁 🖗                                                                                                    | 敬信 🗋 商城 🗋 http://jsy.x)                                                                                                    |                                                                                                    |                                                                                                    |                                                                                                    | 二 其它收益                                                                                                    |
| ▲ <b>建设单位服务平台</b>                                                                                                    | î                                                                                                    | f页 项目库                                                                                                    |                                                                                                    |                                                                                                    |                                                                                                    |                                                                                                    |                                                                                                    | 安徽德托                                                                                                    | 信息科技有限公司 ▼                                                                                                    |
| •                                                                                                    | 3                                                                                                    | 0                                                                                                    | 0                                                                                                    | R                                                                                                    | F                                                                                                    |                                                                                                    | 流程指引<br>1<br>创建建设项目                                                                                                    | ②                                                                                                    | → ③                                                                                                    |
| 创建项目<br>(項目文书                                                                                                    | 项目委托                                                                                                    | 质量安全管理                                                                                                    | 安全监督终止                                                                                                    | 质量竣工給收                                                                                                    | 施工现场管理 分部                                                                                                    | 管理 招标電理                                                                                                    | <ul> <li>点击</li> <li>1</li> <li>法择</li> <li>5</li> <li>1</li> <li>1</li> <li>3</li> <li>5</li> <li>5</li> <li>6</li> <li>6</li> <li>7</li> <li>6</li> <li>7</li> <li>6</li> <li>7</li> <li>6</li> <li>7</li> <li>6</li> <li>7</li> <li>6</li> <li>7</li> <li>7</li> <li>7</li> <li>7</li> <li>7</li> <li>7</li> <li>7</li> <li>7</li> <li>7</li> <li>7</li> <li>7</li> <li>8</li> <li>7</li> <li>8</li> <li>8</li> <li>9</li> <li>9<td>建攻目・进入应用<br/>達一个項目・或 <u> </u> 1同少工<br/>業存</td><td>改项目"</td></li></ul> | 建攻目・进入应用<br>達一个項目・或 <u> </u> 1同少工<br>業存                                                                                                    | 改项目"                                                                                                    |
|                                                                                                    |                                                                                                    | 280.200                                                                                                    |                                                                                                    | v 15. 62834-912-9-917                                                                                                    | v : 15. 000000-0000-0000                                                                                                    |                                                                                                    |                                                                                                    |                                                                                                    |                                                                                                    |
| <ul> <li>● ● </li> <li>参 新潮工程建设云百</li> <li>&gt; C △ ☆ ●</li> </ul>                                                                                                    | 百度搜索 × 企 工利<br>D & http://jsy.xjjs.gov                                                                                                    | 建设云宫网 ×<br>. <b>cn</b> :9009/c/qyBidJsxmBas                                                                                                    | 工程建设云-建设单位服务平台<br>e/jsxmBaseList                                                                                                    | × [] 新疆政务服务首页                                                                                                    | × □ 新疆政务服务首页                                                                                                    | × [] 喀什地区工程建设项目                                                                                                    | □审批系 × +                                                                                                    | ☆ 🖤 🕱 4                                                                                                    | •<br>⊻ & ⊃ ≡                                                                                                    |
| <ul> <li>● ● </li> <li>● ● </li> <li>● ● </li> <li>○ △ ☆ ●</li> <li>● </li> <li>● ↑ ↑</li> <li>● ●</li> <li>● ↑ ↑</li> <li>● ●</li> <li>● ●</li> <li>●</li> <li>● ●</li> <li></li></ul>                                                                                                    | 百度提素 × ☎ I系<br>) & http://jsy.xjjs.gov<br>] 時物 []] 江西住建云<br>]                                                                                                    | 建设云岩网 ×<br>.cn:9009/c/qyBidJsxmBas<br>ロ学习 こ合肥工程単 こ<br><b>首页 项目库</b>                                                                                                    | <ul> <li>」 耳程建设云-建设单位服务平:<br/>e/jsxmBaseList</li> <li>长沙 () 新羅工程目 () 青海工材</li> </ul>                                                                                                    | × ) 新疆政务服务首页<br>22 中国气象标 ) 1                                                                                                    | × ご 新疆政务服务管理<br>執法 ご 新編 ご http://sy.x                                                                                                    | : ×   「」鄉什地区工程建设项目                                                                                                    | 1审批系 × +                                                                                                    | ☆ ♥ 輩 ●                                                                                                    | ● 上 み つ 日<br>  □ 其2%<br>  10 東2%                                                                                                    |
|                                                                                                    | 百度撥束 × ▲ I 和<br>● http://jsy.xjjs.gov<br>時他 〕 江西住建云<br>「<br>您的位置::                                                                                                    | 建設云管网 ×<br>cm:9009/c/qyBidJsxmBas<br>日学习 ○合肥工程 □<br>首页 项目库<br>项目库 > 招标信息管理 >                                                                                                    | <ul> <li>工程建设云-建议单位服务干:</li> <li>e/jsxmBaseList</li> <li>その第二程譜 () 青海工社</li> <li>お確正程譜 () 青海工社</li> </ul>                                                                                                    | × 〕 新硼的务服务首页<br>短期 @ 中国气象影 〕 \$                                                                                                    | × 「 新疆政务服务管理<br>製造 「 商城 」 http://jsy.xii                                                                                                    | · ×│□ 總什地区工程建设項目                                                                                                    | 19此》 ×   +                                                                                                    | ☆ ▼ 〒 4                                                                                                    | <ul> <li>三 び び ひ こ</li> <li>三 1 1 2 2 3 2 3 1 1 1 1 1 1 1 1 1 1 1 1 1</li></ul>                                                                                                    |
| <ul> <li>会新羅工程建设元 四</li> <li>○ △ ☆ ○</li> <li>手机(0萬央 ≪ haot23.1 ご</li> <li>正程建设元</li> <li>正程建设元</li> <li>正程建设元</li> </ul>                                                                                                    | 百度提来 × ▲ I用<br>6 ← http://jsy.xjjs.gov<br>9 种 □ 江西住建云<br>7<br>第 秒 □ 江西住建云<br>7<br>第 秒 □ 江西住建云<br>7<br>第 0 0 0 0 0 0 0 0 0 0 0 0 0 0 0 0 0 0 0                                                                                                    | 建设云室网<br>c.c9009/c/qyBidJsxmBas<br>0 学习 ○ 念記 理 : □<br>首页 项目库<br>项目库 > 招伝信感管理 ><br>请输入项目名称                                                                                                    | <ul> <li>」 耳環境設立-建設準位協务平</li> <li>e.f.sxmBaseList</li> <li>HS市場目列表</li> <li>技術場目列表</li> </ul>                                                                                                    | × )新疆政务服务首页<br>短期 (2)中国气象和 )1(1)                                                                                                    | × 動産成务振务官                                                                                                    | : × D 略件地区工程建设项目                                                                                                    | 19批》× +                                                                                                    | ☆ ▼ 葉 4                                                                                                    | ● 生 み つ 三<br>□ 128%<br>信息科技有限公司 マ                                                                                                    |
| <ul> <li>② 新聞工程建設法 E</li> <li>○ △ ☆ ③</li> <li>○ ○ ☆ ④</li> <li>○ ○ ☆ ④</li> <li>○ ○ ○ ☆ ●</li> <li>○ ○ ○ ○ ○ ○</li> <li>○ ○ ○ ○ ○</li> <li>○ ○ ○ ○ ○</li> <li>○ ○ ○ ○</li> <li>○ ○ ○ ○</li> <li>○ ○ ○ ○</li> <li>○ ○ ○ ○</li> <li>○ ○ ○ ○</li> <li>○ ○ ○ ○</li> <li>○ ○ ○</li> <li>○ ○ ○</li> <li>○ ○ ○</li> <li>○ ○ ○</li> <li>○ ○ ○</li> <li>○ ○ ○</li> <li>○ ○ ○</li> <li>○ ○ ○</li> <li>○ ○</li> <li>○ ○<td>百賀健家 × ▲ I用<br/>5 http://isyxijs.gov<br/>5 http://isyxijs.gov<br/>1 古古住意云<br/>「<br/>「<br/>「<br/>「<br/>」<br/>「<br/>日子<br/>(<br/>日子)</td><td>建設芸営网 ×<br/>c.m.9009/c/qyBidJsxmBat<br/>□学习 ○会犯工業正 ○<br/>第回庫 &gt; 招応信感管理 &gt;<br/>清絵入项目名称<br/>項目編 -</td><td><ul> <li>□ 耳環境设示-環境中位版务下;</li> <li>e.f.sxmBaseList</li> <li>H:新道工匠:</li> <li>日常項目列表</li> <li>2次次</li> </ul></td><td>× ] 新編成券服务官页<br/>图: 2 中国代表: ]: 1</td><td>× 動産改多能券官方 第2&lt; 角結 わたい//by-x 所属区均</td><td>: × ○ 寄什地区工程建设项目</td><td>18版 × +</td><td>☆ ¥ 葉 4<br/>安徽線形<br/>项目关策</td><td>● 业 &amp; つ 三<br/>□ H E W<br/>は息料技有限公司 ▼<br/><u> 第世現</u><br/>の</td></li></ul>                                                                                                    | 百賀健家 × ▲ I用<br>5 http://isyxijs.gov<br>5 http://isyxijs.gov<br>1 古古住意云<br>「<br>「<br>「<br>「<br>」<br>「<br>日子<br>(<br>日子)                                                                                                    | 建設芸営网 ×<br>c.m.9009/c/qyBidJsxmBat<br>□学习 ○会犯工業正 ○<br>第回庫 > 招応信感管理 ><br>清絵入项目名称<br>項目編 -                                                                                                    | <ul> <li>□ 耳環境设示-環境中位版务下;</li> <li>e.f.sxmBaseList</li> <li>H:新道工匠:</li> <li>日常項目列表</li> <li>2次次</li> </ul>                                                                                                    | × ] 新編成券服务官页<br>图: 2 中国代表: ]: 1                                                                                                    | × 動産改多能券官方 第2< 角結 わたい//by-x 所属区均                                                                                                    | : × ○ 寄什地区工程建设项目                                                                                                    | 18版 × +                                                                                                    | ☆ ¥ 葉 4<br>安徽線形<br>项目关策                                                                                                    | ● 业 & つ 三<br>□ H E W<br>は息料技有限公司 ▼<br><u> 第世現</u><br>の                                                                                                    |
| <ul> <li>         ・ 会 新聞工程課役正在         ・ ○ ☆ ③         ・ ○         ・ ○ ☆ ③         ・ ●         ・ ●         ・ ●</li></ul>                                                                                                    | 武康建家 × 企工ま     シュンゴオー     シュンゴオー     シー     エヨ     オー     ジェン     ジェン      ・                                                                                          | 健康会管領                                                                                                    | <ul> <li>工程建设法-建设单位服务平:</li> <li>efjsxmBaseList</li> <li>総合項目列表</li> <li>授太</li> <li>intTest0528</li> </ul>                                                                                                    | × 「新編成券編券哲页<br>日記 ④中田当泰市 一付                                                                                                    | ×      ・     新闻成务局务告表      マ      マ      マ      ・     ホロ      ・     ホロ      ・     ・     ホロ      ・     ・     ・     ・     ・     ・     ・     ・     ・     ・     ・     ・     ・     ・     ・     ・     ・     ・     ・     ・     ・     ・     ・     ・     ・     ・     ・     ・     ・     ・     ・     ・     ・     ・     ・      ・     ・      ・      ・      ・      ・      ・      ・      ・      ・      ・      ・      ・      ・      ・      ・      ・      ・      ・      ・      ・      ・      ・      ・      ・      ・      ・      ・      ・      ・      ・      ・      ・      ・      ・      ・      ・      ・      ・      ・      ・      ・      ・      ・      ・      ・      ・      ・      ・      ・      ・      ・      ・      ・      ・      ・      ・      ・      ・      ・      ・      ・      ・      ・      ・      ・      ・      ・      ・      ・      ・      ・      ・      ・      ・      ・      ・      ・      ・      ・      ・      ・      ・      ・      ・      ・      ・      ・      ・      ・      ・      ・      ・      ・      ・      ・      ・      ・      ・      ・      ・      ・      ・      ・      ・      ・      ・      ・      ・      ・      ・      ・      ・      ・      ・      ・      ・      ・      ・      ・      ・      ・      ・      ・      ・      ・      ・      ・      ・      ・      ・      ・      ・      ・      ・      ・      ・      ・      ・      ・      ・      ・      ・      ・      ・      ・      ・      ・      ・      ・      ・      ・      ・      ・      ・      ・      ・      ・      ・      ・      ・      ・      ・      ・      ・      ・      ・      ・      ・      ・      ・      ・      ・      ・      ・      ・      ・      ・      ・      ・      ・      ・      ・      ・      ・      ・      ・      ・      ・      ・      ・      ・      ・      ・      ・      ・      ・      ・      ・      ・      ・      ・      ・      ・      ・      ・      ・      ・ | × D 第件地区工程建设项目<br>1000000000000000000000000000000000000                                                                                                    | 19世示 × +                                                                                                    | ☆ ¥ ¥ 4<br>文徽依托<br>项目类型<br>防限建筑                                                                                                    | 生 & ご 三<br>上でが<br>加速料技有限公司 マ<br>「<br>加速量<br>新備成目<br>一<br>新備成目<br>一<br>新備成目<br>一<br>新備成目<br>一<br>新備成目<br>一<br>新備成目<br>一<br>新備成目<br>一<br>新備成目<br>一<br>新備成目<br>一<br>新備成目<br>一<br>新<br>一<br>一<br>二<br>二<br>二<br>二<br>二<br>二<br>二<br>二<br>二<br>二<br>二<br>二<br>二                                                                                                    |
| <ul> <li>会新国工程建设正直</li> <li>○ △ ☆ ○</li> <li>手机成果次 ▲ haot2a 上</li> <li>正程程设元</li> <li>正程程设元</li> <li>正程度公元</li> <li>正代信息管理</li> <li>皮術信息管理</li> <li>成你信息管理</li> </ul>                                                                                                    | 西國選家 × 企 1月<br>9合 http://sy.xjs.gov<br>9時 で) 1日日建立<br>第一日日日<br>第一日日日<br>第一日日日<br>第一日<br>第一日<br>第一日<br>第一日<br>第一日<br>第                                                                                                    |                                                                                                    | <ul> <li>工程建設示-建設年ロ服务平日</li> <li>のfxxmBaseList</li> <li>そのからしたい</li> <li>そのからしたい</li> <li>新潟工程</li> <li>予考末</li> <li>おかぶ(日列表)</li> <li>技术</li> <li>intText0528</li> <li>絵辺湾日</li> </ul>                                                                                                    | × 〕 新疆政务服务部页<br>田田 ⑥ 中国代象部 〕 (                                                                                                    | ×      ・     新編装券協会営営     株舗     ・     ・     ・     ・     ・     ・     ・     ・     ・     ・     ・     ・     ・     ・     ・     ・     ・     ・     ・     ・     ・     ・     ・     ・     ・     ・     ・     ・     ・     ・     ・     ・     ・     ・     ・     ・     ・     ・     ・     ・     ・     ・     ・     ・     ・     ・     ・     ・     ・     ・     ・     ・     ・     ・     ・      ・     ・     ・     ・     ・     ・     ・     ・     ・     ・     ・      ・     ・     ・      ・      ・      ・      ・      ・      ・      ・      ・      ・      ・      ・      ・      ・      ・      ・      ・      ・      ・      ・      ・      ・      ・      ・      ・      ・      ・      ・      ・      ・      ・      ・      ・      ・      ・      ・      ・      ・      ・      ・      ・      ・      ・      ・      ・      ・      ・      ・      ・      ・      ・      ・      ・      ・      ・      ・      ・      ・      ・      ・      ・      ・      ・      ・      ・      ・      ・      ・      ・      ・      ・      ・      ・      ・      ・      ・      ・      ・      ・      ・      ・      ・      ・      ・       ・      ・      ・      ・      ・      ・      ・      ・      ・      ・      ・      ・      ・      ・      ・      ・      ・      ・      ・      ・      ・      ・      ・      ・      ・       ・      ・      ・      ・      ・      ・      ・      ・      ・      ・      ・      ・      ・      ・      ・        ・       ・       ・       ・       ・       ・       ・        ・       ・       ・        ・        ・         ・                                                                                                    | × □ 略什地区工程建设项目<br>該利物尔式改自給州-柯酸什市<br>MG-增城市                                                                                                    | 19元 × +                                                                                                    | ☆ ¥ ¥ 4<br>安徽務研<br><b>項目実堂</b><br>市政                                                                                                    | 生 る う 三<br>・ XE RA<br>・ KE RA<br>・ KE RA |
| <ul> <li>会新国工程建设五百</li> <li>○ △ ☆ ○</li> <li>手机运業 ▲ haot231</li> <li>正 建设单位运务平台</li> <li>正 建设单位运务平台</li> <li>政策在运路务平台</li> <li>政策在运路务平台</li> </ul>                                                                                                    | 日度理家 × ④ 1月<br>今 h thtp://gy.xjis.gov<br>今時 ○ 1月在住家<br>1<br>1<br>1<br>1<br>1<br>2<br>3<br>3                                                                                                    |                                                                                                    | □ 耳環境设法-建設準心販券率(<br>edjsomBaseList<br>任分 ) 新通工程 ○ 青海工4<br>招标项目列表<br>(初本)<br>(初本)<br>(初本)<br>(初本)<br>(初本)<br>(初本)<br>(初本)<br>(初本)                                                                                                    | × 「新編成券援券留页<br>日本 (1) 中田代泰市 (1) (1) (1) (1) (1) (1) (1) (1) (1) (1)                                                                                                    | ×      ・  新編成券編券信算                                                                                                    | × □ 幣什地区工程建设項目<br>時が将写式改自治州・何面什市<br>MS-增城市                                                                                                    | 19世』 × +                                                                                                    | ☆ ¥ ¥ 4<br>女做後死<br>防御建筑<br>店政<br>方間建筑                                                                                                    | <ul> <li>こ よ 上 (3)</li> <li>こ (3)</li> <li>こ (3)</li> <li>こ (3)</li> <li>こ (3)</li> <li>(3)</li> <li>(4)</li> <li>(5)</li> <li>(5)</li> <li>(6)</li> <li>(6)</li> <li>(7)</li> <li>(7)</li></ul>                                                                                                    |
| <ul> <li>会新国工程建设式</li> <li>○ △ ☆ ○</li> <li>〒440 英保 ▲ hav023 - □</li> <li>○ ○ ○ ☆</li> <li>○ ○ ○ ☆</li> <li>○ ○ ○ ☆</li> <li>○ ○ ○ ☆</li> <li>○ ○ ○ ☆</li> <li>○ ○ ○ ☆</li> <li>○ ○ ○ ☆</li> <li>○ ○ ○ ☆</li> <li>○ ○ ○ ☆</li> <li>○ ○ ○ ☆</li> <li>○ ○ ○ ☆</li> <li>○ ○ ○ ☆</li> <li>○ ○ ○ ○ ☆</li> <li>○ ○ ○ ○ ☆</li> <li>○ ○ ○ ○ ○ ○ ○ ○ ○ ○ ○ ○ ○ ○ ○ ○ ○ ○ ○</li></ul>                                                                                                    | 田健健家 × ▲ 1時     シーム・トロワー/19×x18-00v     国内    市     市     市     田田    田田    田田    田田    田田    田田                                                                                                    | 建設会習家                                                                                                    |                                                                                                    | × 「新編成券編券哲页<br>日記 () 中田当参2 () ()<br>()<br>()<br>()                                                                                                    | <ul> <li>             新国政務局務委員             新国政務局務委員             新国政務局務委員             新国政務局務委員             新国政務局務委員             新国政務局務委員             新国政務局部委員             新国政務局部             新国政務局部             新国政務局部             新国政務局部             新国政務局部             新国政務局部             新国政務局部             新国政務局部             新国政務局部             新国政務局部             新国政務局部             新国政務会員             新国政務会員              新国政務会員              新国政務会員              新国政務会員</li></ul>                                                                                                    | × ○ 第件地区工程建设项目<br>防ド将の示式改自治州柯酸什市<br>185(1)治州本条約萨克印治員<br>185(1)治州本条約萨克印治員                                                                                                    | 19世示 × +                                                                                                    | ☆ ▼ 〒 4<br>文報報研<br>項目笑覧<br>府歴建筑<br>府歴建筑<br>内間建筑                                                                                                    | ・・・・・・・・・・・・・・・・・・・・・・・・・・・・・・・                                                                                                    |
| <ul> <li>会 新国工程建设正 2</li> <li>○ △ ☆ ○</li> <li>F4UKER ※ ▲ hav23 ↓</li> <li>○ □ ☆ ○</li> <li>F4UKER ※ ▲ hav23 ↓</li> <li>○ □ ☆ ○</li> <li>○ □ ☆ ○<td>西度豊家 × ④ 15<br/>9 合 http://sy.xjs.gov<br/>9時 他 11百日建立<br/>項目名称<br/>1<br/>2<br/>3<br/>4<br/>5</td><td>建設会客第 × ×<br/>、cn 900% (rgH84) xm8+xm<br/>中3 0 全王工臣 0<br/>第3 0 全王工臣 0<br/>第4 0 世紀 4 世紀<br/>第5 0 世紀 4 世紀<br/>第5 0 世紀 4 世紀<br/>第5 0 世紀 5 世紀<br/>第5 0 世紀 5 世紀<br/>第5 0 世紀<br/>第5 0 世紀<br/>第5</td><td>1</td><td>× 1 新聞総条題条目页<br/>日日 ① 中田气象2 1 f<br/>日日 ② 中田气象2 1 f<br/>1 f<br/>1 f<br/>1 f<br/>1 f<br/>1 f<br/>1 f<br/>1 f<br/>1 f<br/>1 f</td><td></td><td><ul> <li>× ○ 第件地区工程建设項目<br/>時時時の完成在自治州・阿ဆ什市</li> <li>転席:66時完自治員</li> <li>転換二日:26日</li> <li>転換</li> <li>15日</li> <li>15日&lt;</li></ul></td><td>19世上 × +</td><td>☆ ▼ 2 4<br/>安徽条<br/>70日発2<br/>市政<br/>防服建筑<br/>防服建筑<br/>防服建筑</td><td></td></li></ul> | 西度豊家 × ④ 15<br>9 合 http://sy.xjs.gov<br>9時 他 11百日建立<br>項目名称<br>1<br>2<br>3<br>4<br>5                                                                                                    | 建設会客第 × ×<br>、cn 900% (rgH84) xm8+xm<br>中3 0 全王工臣 0<br>第3 0 全王工臣 0<br>第4 0 世紀 4 世紀<br>第5 0 世紀 4 世紀<br>第5 0 世紀 4 世紀<br>第5 0 世紀 5 世紀<br>第5 0 世紀 5 世紀<br>第5 0 世紀 5 世紀<br>第5 0 世紀 5 世紀<br>第5 0 世紀 5 世紀<br>第5 0 世紀 5 世紀<br>第5 0 世紀 5 世紀<br>第5 0 世紀 5 世紀<br>第5 0 世紀 5 世紀<br>第5 0 世紀 5 世紀<br>第5 0 世紀 5 世紀<br>第5 0 世紀 5 世紀<br>第5 0 世紀 5 世紀<br>第5 0 世紀 5 世紀<br>第5 0 世紀 5 世紀<br>第5 0 世紀 5 世紀<br>第5 0 世紀 5 世紀<br>第5 0 世紀 5 世紀<br>第5 0 世紀<br>第5 0 世紀<br>第5 | 1                                                                                                    | × 1 新聞総条題条目页<br>日日 ① 中田气象2 1 f<br>日日 ② 中田气象2 1 f<br>1 f<br>1 f<br>1 f<br>1 f<br>1 f<br>1 f<br>1 f<br>1 f<br>1 f                                                                                                    |                                                                                                    | <ul> <li>× ○ 第件地区工程建设項目<br/>時時時の完成在自治州・阿ဆ什市</li> <li>転席:66時完自治員</li> <li>転換二日:26日</li> <li>転換</li> <li>15日</li> <li>15日&lt;</li></ul> | 19世上 × +                                                                                                    | ☆ ▼ 2 4<br>安徽条<br>70日発2<br>市政<br>防服建筑<br>防服建筑<br>防服建筑                                                                                                    |                                                                                                    |
| <ul> <li>会新国工程現役五百</li> <li>○ △ ☆ ○</li> <li>年机成准界</li> <li>〒44(基果 ※ hav231</li> <li>正 建立单位派务平台</li> <li>正 建立单位派务平台</li> <li>民标信息管理</li> <li>税标项目外浅</li> <li>● 桥段列表</li> </ul>                                                                                                    | 60度要 × ○ 1月<br>今 http://syxis.gov<br>今 http://syxis.gov<br>日本<br>日本<br>日本<br>日本<br>日本<br>日本<br>日本<br>日本<br>日本<br>日本                                                                                                    |                                                                                                    | 1                                                                                                    | × ) 所備税券量券目页<br>日回 (4 中田代参加) ) (<br>日)<br>(4 日本代参加) (4 日本代参加) (4 日本代参加) (4 日本代参加)(4 日本代参加)(1 日本代参加)(1 日本代参加)(1 日本代参加)(1 日本代参加)(1 日本代参加)(1 日本代参加)(1 日本代参加)(1 日本代参加)(1 日本代参加)(1 日本代参加)(1 日本代参加)(1 日本代参加)(1 日本代参加)(1 日本代参加)(1 日本代参加)(1 日本代参加)(1 日本代参加)(1 日本代参加)(1 日本代参加)(1 日本(和)(1 日本(和)(1 日本(和)(1 日本(1 日本(和)(1 日本(和)(1 日本(和)(1 日本(和)(1 日本(1 日本(1 日本(1 日本(1 日本(1 日本(1 日本(1 日本 |                                                                                                    | <ul> <li>※ ● 新州地区工程建设項目<br/>時が将攻党政治治州・阿爾什市</li> <li>総応部会員治州・阿爾什市</li> <li>総立第合自治州</li> <li>地区</li> </ul>                                                                                                    | 19世示 × +                                                                                                    | ☆ ¥ ¥ 4<br>文部部<br>7<br>7<br>7<br>7<br>7<br>7<br>7<br>7<br>7<br>7<br>7<br>7<br>7                                                                                                    | <ul> <li>このよどの、</li> <li>このよどの</li> <li>のの方法</li> <li>のの方法</li></ul>                                                                                                    |
| <ul> <li>会 新羅工程機论法 正</li> <li>○ △ ☆ ○</li> <li>手机磁度 ※ hav231 -</li> <li>○ 正 建设学位差易平台</li> <li>○ 正 建设学位差易平台</li> <li>○ 配合 意管理</li> <li>○ 把标项目的支</li> <li>● 招标项目的支</li> <li>● 招标项目的支</li> </ul>                                                                                                    | Gagage × ○ 1時     Fhtp://sy.xis.gov     Fhtp://sy.xis.gov     Tattage     Tattage |                                                                                                    |                                                                                                    | <ul> <li>× 「新福政券編券首页</li> <li>日</li> <li>日</li></ul>                                                                                                    | <ul> <li>             新福建高介自治区・塔城             新福建高介自治区・塔城             新福祉             新福祉</li></ul>                                                                                                    |                                                                                                    | 19世紀 × +                                                                                                    | ☆ ¥ 2 4<br>文 3 4 5 1 1 1 1 1 1 1 1 1 1 1 1 1 1 1 1 1 1                                                                                                    | 「こののと」         「こののと」         「このののののののののののののののののののののののののののののののののののの                                                                                                    |
| <ul> <li>         ※ 新聞工程課校正書         <ul> <li>○ △ ☆ ○</li> <li>● #40.64 次 ○ №</li> <li>● #40.64 次 ○ №</li> <li>● #40.64 % ○ №</li> <li>● #40.64 % ○ №</li> <li>● #40.64</li></ul></li></ul>                                                                                                    | 西護豊家 × () 1時<br>今。 http://gy.xjis.gov<br>1日在建ま<br>平日名<br>平日<br>日<br>日                                                                                                    |                                                                                                    | 1      1      1      1      1      1      1      1      1      1      1      1      1      1      1      1      1      1      1      1      1      1      1      1      1      1      1      1      1      1      1      1      1      1      1      1      1      1      1      1      1      1      1      1      1      1      1      1      1      1      1      1      1      1      1      1      1      1      1      1      1      1      1      1      1      1      1      1      1      1      1      1      1      1      1      1      1      1      1      1      1      1      1      1      1      1      1      1      1      1      1      1      1      1      1      1      1      1      1      1      1      1      1      1      1      1      1      1      1      1      1      1      1      1      1      1      1      1      1      1      1      1      1      1      1      1      1      1      1      1      1      1      1      1      1      1      1      1      1      1      1      1      1      1      1      1      1      1      1      1      1      1      1      1      1      1      1      1      1      1      1      1      1      1      1      1      1      1      1      1      1      1      1      1      1      1      1      1      1      1      1      1      1      1      1      1      1      1      1      1      1      1      1      1      1      1      1      1      1      1      1      1      1      1      1      1      1      1      1      1      1      1      1      1      1      1      1      1      1      1      1      1      1      1      1      1      1      1      1      1      1      1      1      1      1      1      1      1      1      1      1      1      1      1      1      1      1      1      1      1      1      1      1      1      1      1      1      1        1      1      1      1      1      1      1      1      1      1      1      1      1      1      1      1      1      1      1      1      1      1      1      1      1      1      1      1      1      1      1      1      1 | × 〕 新疆政务服务部页<br>田田 ② 中田气参印 〕 6<br>は<br>た<br>役項目-四条例は、                                                                                                    | <ul> <li>             ・             ・</li></ul>                                                                                                    |                                                                                                    | 第世代 × +                                                                                                    | ☆ ¥ 2 4<br>安徽条<br>7<br>7<br>7<br>7<br>7<br>7<br>7<br>7<br>7<br>7<br>7<br>7<br>7                                                                                                    | ・         ・         ・         ・         ・         ・         ・         ・         ・         ・         ・         ・         ・         ・         ・         ・         ・         ・         ・         ・         ・         ・         ・         ・         ・         ・         ・         ・         ・         ・         ・         ・         ・         ・         ・         ・         ・         ・         ・         ・         ・         ・         ・         ・         ・         ・         ・         ・         ・         ・         ・         ・         ・         ・         ・         ・         ・         ・         ・         ・         ・         ・         ・         ・         ・         ・         ・         ・         ・         ・         ・         ・         ・         ・         ・         ・         ・         ・         ・         ・         ・         ・         ・         ・         ・         ・         ・         ・         ・         ・         ・         ・         ・         ・         ・         ・         ・         ・         ・         ・         ・         ・         ・         ・         ・         ・         ・                                                                                                            |
| <ul> <li>② 新国工程現役五百</li> <li>○ △ ☆ ○</li> <li>手机磁度 ※ hav2al</li> <li>正程建设金</li> <li>正程建设金</li> <li>近年位進券平台</li> <li>股标信息管理</li> <li>● 招标项目列表</li> </ul>                                                                                                    | 画題数 × ④ 18<br>今 http://syxis.gov<br>今 http://syxis.gov<br>日本 1<br>初日名称<br>「 初日名称<br>「<br>初日名称<br>1<br>2<br>3<br>4<br>5<br>6<br>7<br>8<br>9                                                                                                    |                                                                                                    |                                                                                                    | × ) 新聞総条題条目页<br>日田 () 中田代参加 ) (<br>)<br>(<br>)<br>(<br>)<br>(<br>)<br>(<br>)<br>(<br>)<br>(<br>)<br>(<br>)<br>(<br>)<br>(                                                                                                    | <ul> <li>             ・             ・</li></ul>                                                                                                    |                                                                                                    | 1921 × +                                                                                                    | ☆ ♥ 2 0<br>文 30 0 0<br>不目史20<br>市政 1<br>所短述 1<br>所短述 1<br>に 1<br>の 1<br>の 1<br>の 1<br>の 1<br>の 1<br>の 1<br>の 1<br>の                                                                                                    | <ul> <li>三 く ふ 生 ()</li> <li>正の公式 ()</li> <li>正の公式 ()</li> <li>正の公式 ()</li> <li>()</li> <li>()</li></ul>                                                                                                    |
| <ul> <li>会新国工程現状元</li> <li>○ △ ☆ ○</li> <li>早秋(現美史 ▲) hav(23)</li> <li>正 社社公子</li> <li>正 社社公子</li> <li>正 社社公子</li> <li>正 社社公子</li> <li>正 社社公子</li> <li>正 社社公子</li> <li>市 社会の</li> <li>市 社会の</li> <li>市 税税の</li> </ul>                                                                                                    | БАЩЕХ × № №<br>Э № http://sy.xjs.gov<br>Э № □ ПАВЦИХ<br>ТАПЕХК<br>1<br>2<br>3<br>4<br>4<br>5<br>6<br>7<br>8<br>9<br>10                                                                                                    |                                                                                                    |                                                                                                    | × ) 所備政治医治百万<br>日 (中国代象) ) (<br>(<br>)<br>(<br>)<br>(<br>)<br>(<br>)<br>(<br>)<br>(<br>)<br>(<br>)<br>(<br>)<br>(                                                                                                    | <ul> <li>             ・              ・</li></ul>                                                                                                    |                                                                                                    | 19世紀 × × +                                                                                                    | ☆ ¥ ¥ 4<br>文報後年<br>内国建筑<br>内国建筑<br>内国建筑<br>内国建筑<br>日国建筑<br>日国<br>日<br>日<br>日<br>日<br>日<br>日<br>日<br>日<br>日<br>日<br>日<br>日<br>日 |                                                                                                    |

当前1 - 10条,共35条每页 10 - 条

上一页 1 2 3 4 下一页

| ●●● ● 😸 新疆工程建设云_百度搜索    | 卖 × 🟠 工程建设              | 云官网 × 🗅 工程建                  | 设云-建设单位 | 服务平台 × [] | 新疆政务机  | 8务首页 × Ⅰ 新疆政务服务首页 × Ⅰ 喀什地区工程建设项目审批 | ( × +             |    |      |       |         |      |
|-------------------------|-------------------------|------------------------------|---------|-----------|--------|------------------------------------|-------------------|----|------|-------|---------|------|
| < > C 合 ☆ 🕀 🖬 ht        | ttp://jsy.xjjs.gov.cn:9 | 1009/c/qyBidJsxmBase/addOrEd | ditPro  |           |        |                                    |                   | 7  | ε Ψ. | 译 🧠   | ⊻ % *   | 5 =  |
| 📕 手机收藏夹 📶 hao123_上 🗋 购物 | □ 江西住建云 □ 学             | 9 自合肥工程注 自长沙 白泉              | 補工程注 🗋  | ]青海工程注 🕻  | 🔄 中国气象 | ◎ 微信 🦳 商城 🕒 http://jsy.xii         |                   |    | _    | _     |         | 其它收藏 |
| 14建设云<br>建设单位服务平台       | 首页                      | 项目库                          |         |           |        |                                    |                   |    | \$   | 徽德拓信息 | 则科技有限公司 | 司 🔻  |
|                         | 您的位置: 招标                | 项目列表 > 新增招标项目项目              |         | 选择项目      |        |                                    |                   | ×  |      |       | 返回上     | :一级  |
| (F)                     | 基本信息                    |                              |         | 请输入其      | 而目名称   | 搜索                                 |                   | 1  |      |       |         |      |
|                         | *项目名称                   | 选择项目                         |         | 注意:项目     | 选不到,   | 專在项目库我创建的项目检查项目信息是否完善!             |                   |    |      |       |         |      |
| 新建项目                    | •项目编号                   |                              |         |           | 序号     | 项目名称                               | 项目编号              |    |      |       |         |      |
| 基本信息                    | *招标项目名称                 | 请输入项目名称                      |         | 0         | 1      | 【国泰测试】克州联调epointTest0528           | 65300022052800002 |    |      |       |         |      |
|                         | *招标项目类别                 | 请选择                          | -       |           | 2      | 国泰测试塔城地区交易中心验证项目                   | 65420122052800002 |    |      |       |         |      |
|                         | *所在行政区域                 | 请选择行政区划                      |         |           | 3      | 昌吉地区测试项目——养殖小区建设项目                 | 65230222052800001 |    |      |       |         |      |
|                         | *招标内容与范                 | 请输入招标内容与范围                   |         |           | 4      | 博州地区卫生服务站基础设施及配套设施建设项目。国家测试        | 65270022052800002 | 1. |      |       |         |      |
|                         | 00                      |                              |         |           | 5      | 博州地区精河县五台社区卫生服务站基础设施及配套设施建设项目-国泰测试 | 65270022052800001 |    |      |       |         |      |
|                         | *项目业主名称                 | 请输入项目业主名称                    |         |           |        |                                    | 取消 确定             |    |      |       |         |      |
|                         | *招标人名称                  | 请输入招标人名称                     |         |           |        |                                    |                   |    |      |       |         |      |
|                         | *招标人类别                  | 请选择                          | -       |           |        |                                    |                   |    |      |       |         |      |
|                         | *招标人代码                  | 请输入招标人代码                     |         |           |        |                                    |                   |    |      |       |         |      |
|                         | 招标代理机构<br>名称            | 请输入招标代理机构名称                  |         |           |        |                                    |                   |    |      |       |         |      |
|                         | 招标代理机构<br>类别            | 请选择                          |         |           |        |                                    |                   | _  |      |       |         |      |
|                         | 招标代理机构代码                | 请输入招标代理机构代码                  |         |           |        |                                    |                   |    | _    | -     |         |      |
|                         |                         |                              |         |           |        |                                    |                   |    |      | 取消    | (R      | 存    |

### 4. 登记标段上传要件提交审核

- 点击【标段列表】选择中间列中的 招标项目信息,点击右上角的【新增标段】
- 按表单信息内容填写,选择提交到的审核主管进行审核
- 请按要求上传招标标段的重要附件材料。
- 提交的信息有误,可及时撤回重新编辑提交。

| > C 合 ☆ 🕀 🖬             | http://jsy.xjjs.gov.cn:9009/c/qyJshdTenderApply/list                   |          |                                       |                               |            |                                      | ☆ 🔻 🛱 🥞 | ⊻ % ⊃   |
|-------------------------|------------------------------------------------------------------------|----------|---------------------------------------|-------------------------------|------------|--------------------------------------|---------|---------|
| 📕 手机收藏夹 😹 hao123_上 📄 购物 | 1 〕江西住建云 〕学习 〕合肥工程※ 〕长沙 〕新疆工程                                          | 2注 🗋 青海: | E程註 🥝 中国气象形 🕒 微信 🕒 商城 🕒 http://jsy.xj |                               |            |                                      |         | 🗀 #8    |
| 1程建设云<br>建设单位服务平台       | 首页 项目库                                                                 |          |                                       |                               |            |                                      | 安徽德拓伯   | 息科技有限公司 |
|                         | 您的位置:项目库 > 招投标信息管理 > 标段列表                                              |          |                                       |                               |            |                                      |         | 返回上一    |
| <b>F</b> h              | 工程名称搜索 Q                                                               | 标段列表     | ŧ                                     |                               |            |                                      |         | 新增标段    |
| 招投标信息管理                 | 【国泰测试】克州联调epointTest0528                                               | 序号       | 标段名称                                  | 所属区划                          | 提交日期       | 监管部门                                 | 状态      | 操作      |
| 招投标项目列表                 | 招标项目编号: 65300022052800002001                                           | 1        | 【国泰测试】克州联调epointTest0528评定            | 新疆维吾尔自治区-克孜勒苏柯尔克孜自<br>治州-阿图什市 | 2022-05-28 | 克孜勒苏柯尔克孜自治州<br>住房和城乡建设局(人民<br>防空办公室) | 审核通过    | 查看      |
| 區 标段列表                  | <b>国泰测试塔城地区交易中心验证项目</b><br>招标项目编号: 65420122052800002001                | 2        | 【国泰测试】克州联调epointTest0528              | 新疆维吾尔自治区-克孜勒苏柯尔克孜自<br>治州-阿图什市 | 2022-05-28 | 克孜勒苏柯尔克孜自治州<br>住房和城乡建设局(人民<br>防空办公室) | 审核通过    | 查看      |
|                         | <b>昌吉地区測试项目——养殖小区建设项目</b><br>招标项目編号: 65230222052800001001              |          |                                       |                               |            |                                      |         |         |
|                         | 博州地区卫生服务站基础设施及配套设施建设项<br>目-国泰测试<br>招标项目编号: 65270022052800002002        |          |                                       |                               |            |                                      |         |         |
|                         | 博州地区積河县五台社区卫生服务站基础设施及<br>配套设施建设项目-国泰测试<br>招标项目编号: 65270022052800001002 |          |                                       |                               |            |                                      |         |         |
|                         | <b>国泰测试-阿克苏地区学校食宿楼建设项目-施工标</b><br>段<br>招标项目编号: 65290022052800001001    |          |                                       |                               |            |                                      |         |         |
|                         | <b>阿克陶县屠宰场建设项目(冷库)-国泰测试</b><br>招标项目编号: 65300022052800001001            |          |                                       |                               |            |                                      |         |         |
|                         | 周来渐说成什麼反工程建设项目                                                         |          |                                       |                               |            |                                      |         |         |

| 一 工程建设云                                                                                                    |                                                                                                    |                                                                                                    |                                                                                                    |                                                                                                    |                                                                                                    |                                                                                                    |                                                                                                    |
|----------------------------------------------------------------------------------------------------|----------------------------------------------------------------------------------------------------|----------------------------------------------------------------------------------------------------|----------------------------------------------------------------------------------------------------|----------------------------------------------------------------------------------------------------|----------------------------------------------------------------------------------------------------|----------------------------------------------------------------------------------------------------|----------------------------------------------------------------------------------------------------|
| 建设单位服务平台                                                                                                    | 首页                                                                                                    | 项目库                                                                                                    |                                                                                                    |                                                                                                    |                                                                                                    |                                                                                                    | 安徽德拓信息科技有限公司 ▼                                                                                                    |
|                                                                                                    | 您的位置:标段列                                                                                                    | 表 > 新增标段                                                                                                    |                                                                                                    |                                                                                                    |                                                                                                    |                                                                                                    | 返回上一級                                                                                                    |
| (F)                                                                                                    |                                                                                                    | <b>š测试】克州联调epointTest0528</b><br>[月编号:65300022052800002001 面                                                                                                    | 日区划:新疆维吾尔自治区-克                                                                                                    | 夜勤苏柯尔袁夜自治州-阿隆                                                                                                    | 壯市                                                                                                    |                                                                                                    |                                                                                                    |
| 新增标段                                                                                                    | 招标项目信息道》                                                                                                    | B                                                                                                    |                                                                                                    |                                                                                                    |                                                                                                    |                                                                                                    |                                                                                                    |
|                                                                                                    | *标段名称                                                                                                    |                                                                                                    |                                                                                                    |                                                                                                    |                                                                                                    |                                                                                                    |                                                                                                    |
| 基本信息現与                                                                                                    | *标段所在区划                                                                                                    | 请选择行政区划                                                                                                    |                                                                                                    |                                                                                                    |                                                                                                    |                                                                                                    |                                                                                                    |
| 立 坝 申 加 文 件<br>抑 创 审 批 文 件                                                                                                    | *交易发生区划                                                                                                    | 请选择 ~                                                                                                    |                                                                                                    |                                                                                                    |                                                                                                    |                                                                                                    |                                                                                                    |
| 审图审批文件                                                                                                    | *监督主管部门                                                                                                    | 选择监督主管部门                                                                                                    | 监督主管部门                                                                                                    |                                                                                                    |                                                                                                    |                                                                                                    |                                                                                                    |
| 资金审批文件                                                                                                    | *标段分类                                                                                                    | 请选择 ~                                                                                                    |                                                                                                    |                                                                                                    |                                                                                                    |                                                                                                    |                                                                                                    |
| 合同审批文件                                                                                                    | *标段招标方式                                                                                                    | 请选择 ~                                                                                                    |                                                                                                    |                                                                                                    |                                                                                                    |                                                                                                    |                                                                                                    |
|                                                                                                    | *标段合同估算价                                                                                                    | 请输入金额 万元                                                                                                    |                                                                                                    |                                                                                                    |                                                                                                    |                                                                                                    |                                                                                                    |
|                                                                                                    | *标段内容                                                                                                    | 请输入标段内容                                                                                                    |                                                                                                    |                                                                                                    |                                                                                                    |                                                                                                    |                                                                                                    |
|                                                                                                    |                                                                                                    |                                                                                                    |                                                                                                    |                                                                                                    |                                                                                                    |                                                                                                    |                                                                                                    |
|                                                                                                    | *投标人资格条件                                                                                                    | 请输入投标人资格条件                                                                                                    |                                                                                                    |                                                                                                    |                                                                                                    |                                                                                                    |                                                                                                    |
|                                                                                                    |                                                                                                    |                                                                                                    |                                                                                                    |                                                                                                    |                                                                                                    |                                                                                                    |                                                                                                    |
|                                                                                                    | *立项审批文件                                                                                                    |                                                                                                    |                                                                                                    |                                                                                                    |                                                                                                    |                                                                                                    |                                                                                                    |
|                                                                                                    |                                                                                                    |                                                                                                    |                                                                                                    |                                                                                                    |                                                                                                    |                                                                                                    |                                                                                                    |
| <ul> <li>當 新羅工程建设云 百度并</li> <li>○ △ ☆ ③ ▲</li> </ul>                                                                                                    | 序号<br>2家 × ④ 工程建设云<br>http://jsy.xjjs.gov.cn:90                                                                                                    | <b>謝件名称</b><br>注音网 × ① 工程建设云-建设中位)<br>009/c/qvJshdTenderApply/addOrEditPro?te                                                                                                    | 附件格式<br>服务干: × ご 新疆改多服务前<br>anderProjectCode=6630002                                                                                                    | 附件数量<br>页 × C 新疆政策<br>2052800002001                                                                                                    | <b>粉件大小</b>                                                                                                    | <b>附件上传</b> (計)地区工程建设项目率批示 × +                                                                                                    | 231 9和<br>王 C & 生 🖗 🕱 ¥ ☆                                                                                                    |
| 當 新疆工程建设五百度<br>→ ○ △ ☆ ⑤ ☆<br>手机收藏夫 ≪ hao123.上 ○ 新祥<br>→ 工程建设云                                                                                                    | <b>序号</b><br>数素 × ④ 工程建设云<br>http://jsy.xjis.gov.cn:90<br>第 □ 五高住建云 □ 学3                                                                                                    | 期件名称<br>11(1) × □ 工程建设云-建设年位<br>1000/c/cg/shaftmoderApply/add/07/dilfPo7te<br>10 合配工程目 - 159 □ 新羅工程目 -<br>1000/2011 - 159 □ 新羅工程目 -<br>1000000000000000000000000000000000000                                                                                                    | <b>附件格式</b><br>服务〒: × ① 新疆改多屋多百<br>anderProjectCode=6530002<br>3 肖海工程回 ④ 中国气象回 ●                                                                                                    | <b>附件数量</b><br>四 × ・ 新編成分<br>2052800002001<br>〕発信 (二 斉城 (二 http://sy                                                                                                    | 附件大小 防服务首页 × ・ ・ ■ CS                                                                                                    | <b>附件上传</b><br>机+地区工程建设项目率批示 ×   +                                                                                                    | 2月 年級<br>三 C 必 生 参 第 ¥ ☆<br>2003日 ①                                                                                                    |
| <ul> <li>● 新聞工程建设式、百度/</li> <li>○ 白 ☆ 回 ●</li> <li>● 新祝福夫 ※ 100123 上 □ 新村</li> <li>● 新祥 2023 正 2025 元</li> <li>■ 新祥 2025 正 2025 元</li> </ul>                                                                                                    | <b>序号</b><br>(数本 × ④ 工程建设会<br>http://sy.xjis.gov.cn.90<br>(本) 工商住建会 つ 学习<br>首页                                                                                                    | 期件名称<br>注意 × □ 工程建设式-建设单位<br>5009/c/qx/shdTenderApply/addOrEdIPro7te<br>中 会正程程 □ 559 □ 新羅工程目 □<br>项目库                                                                                                    | 財件格式<br>服务〒: × ○ 新國政务服务官<br>anderProjectCode=6530002.<br>] 秀寿工程Ⅱ @ 中国气象影 ○                                                                                                    | <b>財件数量</b><br>页 × 。新編改<br>2052800002001<br>3発信 (二 斉延 () http://sy                                                                                                    | 期俗大小<br>                                                                                                    | <b>附件上传</b>                                                                                                    | 交戦 執知<br>三 C X ● 軍 ¥ ☆<br>#354 □<br>• 市び網内社内感点現影響交                                                                                                    |
| ★韓王和建設元 西型<br>○ ○ ☆ 日本<br>手和祝親末 ≪ heot2.1 ○ 新<br><b>王程建设元</b><br>建设卓位服务平台                                                                                                    | <b>序号</b> * ▲ ▲ 工程建设于     *********************************                                                                                                    | 期件名称<br>第四 × □ I型建設:場合等的<br>000/c/qx/shdTenderApply/addOrEdIPro7te<br>可合意工程目 白 H ジ 白 新羅工程目 日<br>项目库<br>104575                                                                                                    | 財件格式<br>服务〒 × ○ 新國次务服务商<br>anderProjectCode=6530002<br>) 育為工程目 ◎ 中国气象目 ○                                                                                                    | <b>新行表面</b><br>四 × 1 新備成<br>205280002001<br>3 後信 2 高減 3 http://ss                                                                                                    | 期待大小<br>6個多面言 × ○ 和<br>600                                                                                                    | 附件上传<br>8件地位工程建设项目率批示 × +<br>2004.4.0                                                                                                    | 2単 存別<br>日本 坐 ● 第 ▼ ☆<br>日本8編<br>安徽統法自科技有限公司 ▼                                                                                                    |
| <ul> <li>● 新雄工用建設式 百姓</li> <li>○ △ ☆ ● 命</li> <li>手机能提美 ≪ hot3.1 ○ 新</li> <li>1</li> <li>1</li> <li>1</li> <li>1</li> <li>1</li> <li>2</li> <li>4</li> <li>4</li> <li< td=""><td></td><td>散件名称<br/>本市列 × ご耳様地区-様心年位<br/>2009/clqxJshdTenderApplyJadOrEdItProTe<br/>項目库<br/>数件名称<br/>でのませいぞき、(6%を)</td><td>附件格式<br/>服务〒 × ○ 新國政务組み第<br/>mderProjectCode=6530002<br/>資源工程Ⅲ ▲ 中国气象形 ○<br/>附件格式</td><td>NH株式 NH株式 NH株式 NH株式 NH株式 NH株式 NH株式 NH株式 NH株式 NH株式 NH株式 NH株式 NH株式 NH株式 NH株式 NH株式 NH株式 NH株式 NH株式 NH株式 NH株式 NH株式 NH株式 NH株式 NH株式 NH株式 NH株式 NH株式 NH株式 NH株式 NH株式 NH株式 NH株式 NH株式 NH株式 NH株式 NH株式 NH株式 NH株式 NH株式 NH株式 NH株式 NH株式 NH株式 NH株式 NH株式 NH株式 NH株式 NH株式 NH NH NH</td><td>期代大小<br/>3個多言言 × ・ = =<br/>505</td><td>附件上传<br/>NH地区工程建设项目率批示 × +<br/></td><td>(保存) 直交 ☆ ¥ 第 ● 生 み つ 三 ○ 五を改善 ○ 素を改善 ○ 素を改善 ○ 素を改善 ○ 素を改善 ○ 素を改善</td></li<></ul>                                                                                                    |                                                                                                    | 散件名称<br>本市列 × ご耳様地区-様心年位<br>2009/clqxJshdTenderApplyJadOrEdItProTe<br>項目库<br>数件名称<br>でのませいぞき、(6%を)                                                                                                    | 附件格式<br>服务〒 × ○ 新國政务組み第<br>mderProjectCode=6530002<br>資源工程Ⅲ ▲ 中国气象形 ○<br>附件格式                                                                                                    | NH株式 NH株式 NH株式 NH株式 NH株式 NH株式 NH株式 NH株式 NH株式 NH株式 NH株式 NH株式 NH株式 NH株式 NH株式 NH株式 NH株式 NH株式 NH株式 NH株式 NH株式 NH株式 NH株式 NH株式 NH株式 NH株式 NH株式 NH株式 NH株式 NH株式 NH株式 NH株式 NH株式 NH株式 NH株式 NH株式 NH株式 NH株式 NH株式 NH株式 NH株式 NH株式 NH株式 NH株式 NH株式 NH株式 NH株式 NH株式 NH株式 NH NH                                                                                                    | 期代大小<br>3個多言言 × ・ = =<br>505                                                                                                    | 附件上传<br>NH地区工程建设项目率批示 × +<br>                                                                                                    | (保存) 直交 ☆ ¥ 第 ● 生 み つ 三 ○ 五を改善 ○ 素を改善 ○ 素を改善 ○ 素を改善 ○ 素を改善 ○ 素を改善                                                                                                    |
| <ul> <li>● 新福工商建設式 首席経</li> <li>○ △ ☆ ○ ● ●</li> <li>●</li> <li>●</li> <l< td=""><td>序号<br/>数章 × ④ 工程建成式<br/>http://jsy.xils.gov.cn.90<br/>き 1 正相信また 1 年2<br/>首页<br/>*立項事批文件<br/>月<br/>1</td><td>期件名称<br/>室岡 × ご項違法:日本後年位<br/>005(c/qx/shdTenderApply/add/CfdltPro7re<br/>1 会社工程() 会社工程() 会社<br/>項目库<br/>現件名称<br/>辺原申批文件(必行)<br/>立原申批文件(必行)</td><td>財件格式           服务〒「× 」 新聞総务組み前           副务〒「× 」 新聞総务組み前           InderProjectCode=6530002           () 予知工程目           () 中刻气気能           PDF文語</td><td>Rft教室     X □ 新編成     X □ 新編成     Total Sector     Total Sector</td><td>勝保大小 58年5日また 5日また &lt;</td><td>附件上修<br/>新作出版工程建设项目率批II ×   +<br/>勝件上修<br/>上作用件</td><td>安安<br/>(保存)<br/>文法<br/>○<br/>文<br/>文<br/>後<br/>(<br/>文<br/>(<br/>)<br/>(<br/>)<br/>)<br/>(<br/>)<br/>(<br/>)<br/>)<br/>(<br/>)<br/>(<br/>)<br/>)<br/>(<br/>)<br/>(<br/>)<br/>)<br/>(<br/>)<br/>)<br/>(<br/>)<br/>(<br/>)<br/>)<br/>(<br/>)<br/>)<br/>(<br/>)<br/>)<br/>(<br/>)<br/>)<br/>(<br/>)<br/>)<br/>(<br/>)<br/>)<br/>(<br/>)<br/>)<br/>(<br/>)<br/>)<br/>(<br/>)<br/>)<br/>(<br/>)<br/>)<br/>(<br/>)<br/>)<br/>(<br/>)<br/>)<br/>(<br/>)<br/>)<br/>(<br/>)<br/>)<br/>(<br/>)<br/>)<br/>(<br/>)<br/>)<br/>)<br/>(<br/>)<br/>)<br/>)<br/>(<br/>)<br/>)<br/>)<br/>(<br/>)<br/>)<br/>)<br/>(<br/>)<br/>)<br/>)<br/>(<br/>)<br/>)<br/>)<br/>(<br/>)<br/>)<br/>(<br/>)<br/>)<br/>(<br/>)<br/>)<br/>)<br/>(<br/>)<br/>)<br/>)<br/>(<br/>)<br/>)<br/>)<br/>(<br/>)<br/>)<br/>(<br/>)<br/>)<br/>(<br/>)<br/>)<br/>)<br/>(<br/>)<br/>)<br/>)<br/>(<br/>)<br/>)<br/>)<br/>(<br/>)<br/>)<br/>)<br/>(<br/>)<br/>)<br/>)<br/>(<br/>)<br/>)<br/>)<br/>(<br/>)<br/>)<br/>)<br/>(<br/>)<br/>)<br/>)<br/>(<br/>)<br/>)<br/>)<br/>)<br/>(<br/>)<br/>)<br/>)<br/>)<br/>)<br/>(<br/>)<br/>)<br/>)<br/>)</td></l<></ul>                                                                                                    | 序号<br>数章 × ④ 工程建成式<br>http://jsy.xils.gov.cn.90<br>き 1 正相信また 1 年2<br>首页<br>*立項事批文件<br>月<br>1                                                                                                    | 期件名称<br>室岡 × ご項違法:日本後年位<br>005(c/qx/shdTenderApply/add/CfdltPro7re<br>1 会社工程() 会社工程() 会社<br>項目库<br>現件名称<br>辺原申批文件(必行)<br>立原申批文件(必行)                                                                                                    | 財件格式           服务〒「× 」 新聞総务組み前           副务〒「× 」 新聞総务組み前           InderProjectCode=6530002           () 予知工程目           () 中刻气気能           PDF文語                                                                                                    | Rft教室     X □ 新編成     X □ 新編成     Total Sector     Total Sector                                                                                                    | 勝保大小 58年5日また 5日また <                                                                                                    | 附件上修<br>新作出版工程建设项目率批II ×   +<br>勝件上修<br>上作用件                                                                                                    | 安安<br>(保存)<br>文法<br>○<br>文<br>文<br>後<br>(<br>文<br>(<br>)<br>(<br>)<br>)<br>(<br>)<br>(<br>)<br>)<br>(<br>)<br>(<br>)<br>)<br>(<br>)<br>(<br>)<br>)<br>(<br>)<br>)<br>(<br>)<br>(<br>)<br>)<br>(<br>)<br>)<br>(<br>)<br>)<br>(<br>)<br>)<br>(<br>)<br>)<br>(<br>)<br>)<br>(<br>)<br>)<br>(<br>)<br>)<br>(<br>)<br>)<br>(<br>)<br>)<br>(<br>)<br>)<br>(<br>)<br>)<br>(<br>)<br>)<br>(<br>)<br>)<br>(<br>)<br>)<br>(<br>)<br>)<br>)<br>(<br>)<br>)<br>)<br>(<br>)<br>)<br>)<br>(<br>)<br>)<br>)<br>(<br>)<br>)<br>)<br>(<br>)<br>)<br>)<br>(<br>)<br>)<br>(<br>)<br>)<br>(<br>)<br>)<br>)<br>(<br>)<br>)<br>)<br>(<br>)<br>)<br>)<br>(<br>)<br>)<br>(<br>)<br>)<br>(<br>)<br>)<br>)<br>(<br>)<br>)<br>)<br>(<br>)<br>)<br>)<br>(<br>)<br>)<br>)<br>(<br>)<br>)<br>)<br>(<br>)<br>)<br>)<br>(<br>)<br>)<br>)<br>(<br>)<br>)<br>)<br>(<br>)<br>)<br>)<br>)<br>(<br>)<br>)<br>)<br>)<br>)<br>(<br>)<br>)<br>)<br>) |
| <ul> <li>● 新雄工程様役品 回転</li> <li>● ○ △ ☆ ○ ●</li> <li>● ●</li> <li>● ●</li> <li>● ●</li> <li>● ●</li> <li>● ●</li> <li>● ●</li> <li>● ●</li> <li>● ●</li> <li>●</li> <li>●</li> <l< td=""><td>序号           数素         × ④ 工程建设式           http://jsy.xils.gov.cn.90           書         江西住建元 1 学 3           首页           *立項軍批文件           /序号           1           *规划軍批文件</td><td>期件名称<br/>主意用 × □ 工程建设法・建设年位<br/>0009(clqy):shdTenderApply)addOrEdIPro7xe<br/>可信庫<br/>助件名称<br/>立項申批文件 (20代)<br/>立項申批文件 (20代)</td><td>N/件格式 88.5千:× ○ 新羅法务場务第<br/>anderProjectCode=6530002 3 秀却工程第 ② 中端气象第 ○ PDF文档</td><td>R件教達     X □ 新編成     X □ 新編成     C 新編     C 新編     C 新</td><td>附件大小<br/>545年5百二 × 1 日 日<br/>545年5月1日日<br/>1日日日日日日日日日日日日日日日日日日日日日日日日日日日日日日日日日</td><td>附件上传<br/>K++地区工程建设项目率批示 × +<br/>附件上传<br/>上传明件</td><td>交到 年税<br/>三 C 必 生 ● 第 ¥ ☆<br/>1803日 □<br/>- FCS編存鉄内意為況能能安</td></l<></ul>                                                                                                    | 序号           数素         × ④ 工程建设式           http://jsy.xils.gov.cn.90           書         江西住建元 1 学 3           首页           *立項軍批文件           /序号           1           *规划軍批文件                                                                                                    | 期件名称<br>主意用 × □ 工程建设法・建设年位<br>0009(clqy):shdTenderApply)addOrEdIPro7xe<br>可信庫<br>助件名称<br>立項申批文件 (20代)<br>立項申批文件 (20代)                                                                                                    | N/件格式 88.5千:× ○ 新羅法务場务第<br>anderProjectCode=6530002 3 秀却工程第 ② 中端气象第 ○ PDF文档                                                                                                    | R件教達     X □ 新編成     X □ 新編成     C 新編     C 新編     C 新                                                                                                    | 附件大小<br>545年5百二 × 1 日 日<br>545年5月1日日<br>1日日日日日日日日日日日日日日日日日日日日日日日日日日日日日日日日日                                                                                                    | 附件上传<br>K++地区工程建设项目率批示 × +<br>附件上传<br>上传明件                                                                                                    | 交到 年税<br>三 C 必 生 ● 第 ¥ ☆<br>1803日 □<br>- FCS編存鉄内意為況能能安                                                                                                    |
| <ul> <li>● 医理工用建设式 通知</li> <li>● ○ ● ●</li> <li>● ●</li> <li>●</li> <li>● ●</li> <li>●</li> <li>● ●</li> <li>● ●</li> <li>●</li> <li>● ●</li> <li>●</li> <li>●</li></ul>                                                                                                    | 序号           株式         工程建设工           http://jsy.xils.gov.cn.900           由         工程建设工           首页           中辺項率批文件           序号           1           •規划率批文件           序号                                                                                                    | NH作名称<br>本部 × □ 工程建设::                                                                                                    | 附件格式 服务干:× □ 新國政务服务百<br>inderProje-CCode=6530022<br>3 青海工程 ■ ④ 中国气象百<br>PDF文档 別件格式 別件格式 別件格式                                                                                                    | R竹枝正     C                                                                                                    | 附件大小<br>× ○ ■ ○ ■ <                                                                                                    | 附件上传           代计地区工程建设项目事批》 × +           炒件上传           上传的件           別件上传                                                                                                    | 文製 年刊<br>1993年 ① 3 生 & 第 第 ♥ ☆<br>1993年 ○<br>1993年 ○<br>1999年 1999年 19999年 19999年 1999988年 199998年 19998年 19998888988                                                                                                    |
| <ul> <li>▲ 新羅工程建設正規型</li> <li>◆ ○ 介 ○ ○ か</li> <li>◆ ○ 介 ○ ○ か</li> <li>◆ ○ 介 ○ ○ か</li> <li>◆ ○ ○ 介 ○ ○ か</li> <li>◆ ○ ○ 介 ○ ○ か</li> <li>◆ ○ ○ 介 ○ ○ か</li> <li>◆ ○ ○ 介 ○ ○ か</li> <li>◆ ○ ○ 介 ○ ○ か</li> <li>◆ ○ ○ 介 ○ ○ ○ か</li> <li>◆ ○ ○ 介 ○ ○ ○ ○ か</li> <li>◆ ○ ○ 介 ○ ○ ○ ○ ○ ○ ○ ○ ○ ○ ○ ○ ○ ○ ○ ○</li></ul>                                                                                                    | 序号           株式         × 金工規連定式           株式         × 金工規連定式           株式         ・ 金工規連定式           首页              ・             ・                                                                                                    | 単件名称<br>王項 × □ 王環雄法王・福以年40<br>2009/c/qx/shdTenderApply/addOrfd/tPr07te<br>項目库<br>近項申此文件 (20年)<br>別件名称<br>別代名称<br>成2回専批文件 (20年)<br>成3回申取文件 (20年)<br>成3回申取文件 (20年)<br>成3回申取文件 (20年)                                                                                                    | 税件格式           服务干 ×         ● 新編表务局务高           mdgrProjectCode=6530002;            j 市井工玉市         ● 中国飞参市           V         PDF文档                                                                                                    | 附件数量           x ○ 新編25           2023-2000-2001           2034         戸 編 ○ http://wy           1         1           1         1           1         1                                                                                                    | 附件大小         ×         □           cs:         ×         ×         □           cs:         ×         ×         ×           pHthth         ×         ×         ×           pHthth         ×         ×         ×           pHthth         ×         ×         ×           pHthth         ×         ×         ×                                                                                                    | 附件上传           8(+地区工程建设项目审批》×) +           時件上传           上作用件           時件上传           上作用件                                                                                                    | 文明 年初<br>第33元 □<br>● 〒C 私 ● 第 <sup>●</sup> ★ ☆<br>● 〒GS期存款料總点況影響文                                                                                                    |
| <ul> <li>● 新聞工程建設式 首席県</li> <li>○ △ ☆ ○ ● ▲</li> <li>→ ☆ ○ ● ▲</li> <li>→ → → → → → → → → → → → → → → → → → →</li></ul>                                                                                                    |                                                                                                    | NY+名称     Signel ×      Signel ×                                                                                                    | 税件格式           総务干 ×         ・ 新福志务局局前           mddrProjectCode=6530002            j 市为工日         ・ 日本3本(金)            ・ 日本3本(金)                                                                                                    | NHRSE           2005220000           2014         1 miteu/lay           2014         1 miteu/lay           2014         1 miteu/lay           2014         1 miteu/lay           2014         1 miteu/lay                                                                                                    | 時代大小 × ・ ・ ・ ・ ・ ・ ・ ・ ・ ・ ・ ・ ・ ・ ・ ・ ・ ・                                                                                                    | 附件上修           MP件上修           PO件上修           上校照件           目           上校照件                                                                                                    | 25 年<br>第3日<br>第3日<br>第3日<br>第3日<br>第4日<br>第4日<br>第5<br>第5<br>第5<br>第5<br>第5<br>第<br>第<br>第<br>第<br>第<br>第<br>第<br>第<br>第<br>第<br>第<br>第                                                                                                    |
| <ul> <li>● 新雄工程建设正 温度起</li> <li>○ ○ △ ○ ○ ○</li> <li>→ ○ △ ○ ○</li> <li>→ ○ ○ △ ○ ○</li> <li>→ ○ ○</li> <li>→ ○ ○</li></ul>                                                                                                    | 序号           ##         × ④ 工程建设式           http://jsv.vils.gov.cn.92           # ① 耳爾住建式         ● # # 2           首页           * ① 項事批文件           /序号           1           *規划审批文件           /序号           1           *#图审批文件           /序号                                                                                                    | NH4名称 × ・ 工環道会正確の年のの<br>100%(-/qx/shdTenderApply/addOrfditPro?re<br>の合意工程:: ・ ・ ・ ・ ・ ・ ・ ・ ・ ・ ・ ・ ・ ・ ・ ・ ・ ・                                                                                                    | 附件格式 総务干 × ● 新憲法务局务系目<br>は内容がついてにCode=6530002 3 売却工程Ⅲ ● 中端飞龍 ● PDF文档 PDF文档 PDF文档 PDF文档 PDF文档                                                                                                    | NHRX           X         NRRX           3         C         NRRX           3         C         NRX           3         C         NRX           1         C         NRX           1         C         NRX           1         C         NRX           1         C         NRX           1         C         NRX                                                                                                    | 時代大小 × ・ ・ ・ ・ ・ ・ ・ ・ ・ ・ ・ ・ ・ ・ ・ ・ ・ ・                                                                                                    | 附件上修<br>附件上修<br>別件上修<br>上作期件<br>上作期件<br>勝件上修<br>別件上修<br>別子<br>二<br>二<br>二<br>二<br>二<br>二<br>二<br>二<br>二<br>二<br>二<br>二<br>二                                                                                                    | <ul> <li>文具 年税</li> <li>○ み 火 ● 第 ¥ ☆</li> <li>二 ○ み 火 ● 第 ¥ ☆</li> <li>■ 523 □</li> <li>■ БС級特抜損感的損害等</li> </ul>                                                                                                    |
| <ul> <li>● 新雄工程様は正 道気</li> <li>○ △ ☆ ○ ●</li> <li>→ ☆ ○ ●</li> <li>→ ★ 100232 · ○ ●</li> <li>→ 10232 · ○ ●</li> <li>→ 10232 · ○ ●</li></ul>                                                                                                    | 序号           ##         × ④ 工程建设式           http://jsy.xils.gov.cn.900         ※           # ① 江路祖建式 □ # 53         前页           * ② 項事批文件         序号           1         *           *規划审批文件         序号           1         *           *規划审批文件         序号           1         *           *         1           *         1           *         1           *         1           *         1           *         1                                                                                                    | 謝件名称<br>第項単 × ・ ・ 工環境法法・構成等点<br>のの9/c/qx/sh/dTenderApply/add/0r/dit/Pro7x<br>つ会工環想 ・ やう ・ 新聞工程 ・<br>第日本<br>が日名称<br>規想申批文件 (必仲)<br>規想申批文件 (必仲)<br>別件名称<br>期代名称<br>期代名称<br>新聞工程 ・<br>のののののののののののののののののののののののののののののののののの                                                                                                    | N件格式 田本式 田本式 田本式 田本式 田本式 日本式 日本式 <p日本式< p=""> <p日本式< p=""> <p日本式< p=""> 日本式 <p日本式< p=""> <p日本式< p=""> &lt;</p日本式<></p日本式<></p日本式<></p日本式<></p日本式<> | NHRNE           X         NRRN           32222200000000000000000000000000000000                                                                                                    | 附件大小         ×         □           SSSS         ×         ×         □           WH         ×         ×         □           WH         ×         ×         □           WH         ×         ×         ×           WH         ×         ×         ×      WH         ×                                                                                                    | 附件上传                                                                                                    | <ul> <li>文型 年税</li> <li>二 必 火 ● 第 ♥ ○ ○</li> <li>1000000000000000000000000000000000000</li></ul>                                                                                                    |
| <ul> <li>● E種工程接近正 通報</li> <li>● ☆ ② ●</li> <li>● ☆ ○ ●</li> <li>● ☆ ○ ◆</li> <li>● ☆ ○ ◆</li> <li>● ☆ ○ ◆<!--</td--><td>序号           株式         × ④ 工程建設工           トロレ/Jeyx xils gov.cn=90           市         田田田田志二 (** 32)           首页           *立項事批文件           序号           1           *範囲事批文件           序号           1           *範囲事批文件           月           1</td><td>淋学名称<br/>主流 (2005)<br/>(2005)<br/>本語 (2005)<br/>(2005)<br/>本語 (2005)<br/>本語 (2005)<br/>(2005)<br/>本語 (2005)<br/>(2005)<br/>(2</td><td></td><td>NHROM           x         b         b<td>時代大小 × ○ ■<br/>(1) (1) (1) (1) (1) (1) (1) (1) (1) (1)</td><td>附件上传                                                                                                    </td><td><ul> <li>(保存) ● (本)</li> <li>(本) ● (本)</li> <li>(本) ● (本)</li> <li>(本) ● (本)</li> <li>(本)</li> <li>(本)</li> <li>(本)</li> <li>(本)</li> <li>(本)</li> <li>(本)</li> <li>(本)</li> <li>(本)</li> <li>(*)</li> <li>(*)</li> <li< td=""></li<></ul></td></td></li></ul>                                                                                                    | 序号           株式         × ④ 工程建設工           トロレ/Jeyx xils gov.cn=90           市         田田田田志二 (** 32)           首页           *立項事批文件           序号           1           *範囲事批文件           序号           1           *範囲事批文件           月           1                                                                                                    | 淋学名称<br>主流 (2005)<br>(2005)<br>本語 (2005)<br>(2005)<br>本語 (2005)<br>本語 (2005)<br>(2005)<br>本語 (2005)<br>(2005)<br>(2 |                                                                                                    | NHROM           x         b         b <td>時代大小 × ○ ■<br/>(1) (1) (1) (1) (1) (1) (1) (1) (1) (1)</td> <td>附件上传                                                                                                    </td> <td><ul> <li>(保存) ● (本)</li> <li>(本) ● (本)</li> <li>(本) ● (本)</li> <li>(本) ● (本)</li> <li>(本)</li> <li>(本)</li> <li>(本)</li> <li>(本)</li> <li>(本)</li> <li>(本)</li> <li>(本)</li> <li>(本)</li> <li>(*)</li> <li>(*)</li> <li< td=""></li<></ul></td>                                                                                                    | 時代大小 × ○ ■<br>(1) (1) (1) (1) (1) (1) (1) (1) (1) (1)                                                                                                    | 附件上传                                                                                                    | <ul> <li>(保存) ● (本)</li> <li>(本) ● (本)</li> <li>(本) ● (本)</li> <li>(本) ● (本)</li> <li>(本)</li> <li>(本)</li> <li>(本)</li> <li>(本)</li> <li>(本)</li> <li>(本)</li> <li>(本)</li> <li>(本)</li> <li>(*)</li> <li>(*)</li> <li< td=""></li<></ul>                                                                                                    |
| <ul> <li>● 医理工程建设正 프로里</li> <li>● ○ ●</li> <li>● ○ ◆</li> <li>● ○ ◆</li> <li>● ○ ●</li> <li>● ○ ●</li> <li>● ○ ●</li> <li>● ○ ●</li> <li>● ○ ●</li> <li>● ○ ●</li> <li>● ○ ●</li> <li>● ○ ●</li> <li>● ○ ●</li> <li>● ○ ●</li> <li>● ○ ●</li> <li>● ○ ●</li> <li>● ○ ●</li> <li>● ○ ●</li> <li>● ○ ●</li> <li>● ○ ●</li> <li>● ○ ●</li> <li>● ○ ●<td>序号           株式         ▲ 国際建築王           トロビノバタンズ18.gov.cn.900           市         正路田総正           中         中           中         小田市北文件           ・米型划車批文件           ・米型划車批文件           ・米型划車批文件           ・米型           ・米型           ・・           ・           ・           ・           ・           ・           ・              ・</td><td>NH午名称 11年1日日日日日日日日日日日日日日日日日日日日日日日日日日日日日日日日日日</td><td>附件格式 服务干:× □ 新國政务局第目<br/>inderProje-CCode=6530002:<br/>3 常み正世: ④ 中部气影 □ ○ アレクトン語 アレクトン語 アレクトン語 アレクトン語 アレクトン語 アレクトン語 アレクトン語</td><td>RHR2           x         &gt; NURMA           x         &gt; NURMA<td>謝待大小         ×         □           マンボン・シーン・シーン・シーン・シーン・シーン・シーン・シーン・シーン・シーン・シー</td><td>附件上传           別件上传           別件上传           別件上传           月の件上作           日本の外           日本の外           日本の外           日本の外           日本の外           日本の外           日本の外           日本の外           日本の外           日本の外           日本の外           日本の外           日本の外           日本の外           日本の外           日本の外           日本の外           日本の外           日本の外           日本の小           日本の小</td><td>25 年<br/>第3日<br/>1993日<br/>1997日<br/>1997<br/>1997</td></td></li></ul>                                                                                                    | 序号           株式         ▲ 国際建築王           トロビノバタンズ18.gov.cn.900           市         正路田総正           中         中           中         小田市北文件           ・米型划車批文件           ・米型划車批文件           ・米型划車批文件           ・米型           ・米型           ・・           ・           ・           ・           ・           ・           ・              ・ | NH午名称 11年1日日日日日日日日日日日日日日日日日日日日日日日日日日日日日日日日日日                                                                                                    | 附件格式 服务干:× □ 新國政务局第目<br>inderProje-CCode=6530002:<br>3 常み正世: ④ 中部气影 □ ○ アレクトン語 アレクトン語 アレクトン語 アレクトン語 アレクトン語 アレクトン語 アレクトン語                                                                                                    | RHR2           x         > NURMA           x         > NURMA <td>謝待大小         ×         □           マンボン・シーン・シーン・シーン・シーン・シーン・シーン・シーン・シーン・シーン・シー</td> <td>附件上传           別件上传           別件上传           別件上传           月の件上作           日本の外           日本の外           日本の外           日本の外           日本の外           日本の外           日本の外           日本の外           日本の外           日本の外           日本の外           日本の外           日本の外           日本の外           日本の外           日本の外           日本の外           日本の外           日本の外           日本の小           日本の小</td> <td>25 年<br/>第3日<br/>1993日<br/>1997日<br/>1997<br/>1997</td> | 謝待大小         ×         □           マンボン・シーン・シーン・シーン・シーン・シーン・シーン・シーン・シーン・シーン・シー                                                                                                    | 附件上传           別件上传           別件上传           別件上传           月の件上作           日本の外           日本の外           日本の外           日本の外           日本の外           日本の外           日本の外           日本の外           日本の外           日本の外           日本の外           日本の外           日本の外           日本の外           日本の外           日本の外           日本の外           日本の外           日本の外           日本の小           日本の小                                                                                                    | 25 年<br>第3日<br>1993日<br>1997日<br>1997<br>1997                                                                                                    |
| <ul> <li>▲ 医単工程建设正式理论</li> <li>▲ 会社</li> <li>▲ 会社<!--</td--><td>序号           第二 日本 (1)         第二 日本 (1)           第二 日本 (1)         第二 日本 (1)           第二 日本 (1)         第二 日本 (1)           第二 日本 (1)         第二 日本 (1)           *北辺町市北文件         序号           1         1           *和辺町市北文件         序号           1         1           *市田市北文件         月           1         1           *市田市北文件         月           1         1           *街金町北文件         月           1         1</td><td></td><td>附件格式 服务干:× 「 新國政务规范第<br/>间的由ロFPCIDECCOde=0530002:<br/>3 常和工世:</td><td>附件数量           x         NH202           2022/2002/2001         NH20/200           2022/2002/2001         NH20/200           2022/2002/2002/2001         NH20/200</td><td>謝代大小         ×         ○         ○         ○         ○         ○         ○         ○         ○         ○         ○         ○         ○         ○         ○         ○         ○         ○         ○         ○         ○         ○         ○         ○         ○         ○         ○         ○         ○         ○         ○         ○         ○         ○         ○         ○         ○         ○         ○         ○         ○         ○         ○         ○         ○         ○         ○         ○         ○         ○         ○         ○         ○         ○         ○         ○         ○         ○         ○         ○         ○         ○         ○         ○         ○         ○         ○         ○         ○         ○         ○         ○         ○         ○         ○         ○         ○         ○         ○         ○         ○         ○         ○         ○         ○         ○         ○         ○         ○         ○         ○         ○         ○         ○         ○         ○         ○         ○         ○         ○         ○         ○         ○         ○         ○         ○<td>附件上传</td><td>25</td></td></li></ul>                                                                                                    | 序号           第二 日本 (1)         第二 日本 (1)           第二 日本 (1)         第二 日本 (1)           第二 日本 (1)         第二 日本 (1)           第二 日本 (1)         第二 日本 (1)           *北辺町市北文件         序号           1         1           *和辺町市北文件         序号           1         1           *市田市北文件         月           1         1           *市田市北文件         月           1         1           *街金町北文件         月           1         1                                                                                                    |                                                                                                    | 附件格式 服务干:× 「 新國政务规范第<br>间的由ロFPCIDECCOde=0530002:<br>3 常和工世:                                                                                                    | 附件数量           x         NH202           2022/2002/2001         NH20/200           2022/2002/2001         NH20/200           2022/2002/2002/2001         NH20/200                                                                                                    | 謝代大小         ×         ○         ○         ○         ○         ○         ○         ○         ○         ○         ○         ○         ○         ○         ○         ○         ○         ○         ○         ○         ○         ○         ○         ○         ○         ○         ○         ○         ○         ○         ○         ○         ○         ○         ○         ○         ○         ○         ○         ○         ○         ○         ○         ○         ○         ○         ○         ○         ○         ○         ○         ○         ○         ○         ○         ○         ○         ○         ○         ○         ○         ○         ○         ○         ○         ○         ○         ○         ○         ○         ○         ○         ○         ○         ○         ○         ○         ○         ○         ○         ○         ○         ○         ○         ○         ○         ○         ○         ○         ○         ○         ○         ○         ○         ○         ○         ○         ○         ○         ○         ○         ○         ○         ○         ○         ○ <td>附件上传</td> <td>25</td>                                                                                                 | 附件上传                                                                                                    | 25                                                                                                    |
| <ul> <li>▲ 新田市県総安、西昭</li> <li>→ ○ 公</li> <li>→ ○ ○ △</li> <li>→ ○ ○ △</li> <li>→ □ □ □ □ □ □ □ □ □ □ □ □ □ □ □ □ □ □ □</li></ul>                                                                                                    | 序号           株式         × ④ 工程建設計           http://jsy.xils.gov.cn.90         >           第 〇 工程建設計         一手           首页            *立項事批文件         序号           1            *御田田津北文件         序号           1            *御田田津北文件         序号           1            *御田市北文件         月           月         1           1         1           1            月         1           月            月            月            月            月            1            月            月            月            月            月            月            日            日            日            日            日            日            日            <                                                                                                    | NH+24%         x         1 प्राप्तास्त- 1 स्व क्या           1000/crigutshattender Apply/add/CriditPorter         1400         1900/criditPorter           1000/crigutshattender Apply/add/CriditPorter         1400         1900/criditPorter           1000/crigutshattender Apply/add/CriditPorter         1400         1900/criditPorter           1000/crigutshattender Apply/add/CriditPorter         1400         1900/criditPorter           1000/crigutshattender Apply/add/CriditPorter         1400         1900/criditPorter           1000/criditPorter         1400         1900/criditPorter         1900/criditPorter           1000/criditPorter         1400/criditPorter         1900/criditPorter         1900/criditPorter           1000/criditPorter         1400/criditPorter         1900/criditPorter         1900/criditPorter           1000/criditPorter         1400/criditPorter         1900/criditPorter         1900/criditPorter           1000/criditPorter         1900/criditPorter         1900/criditPorter         1900/criditPorter           1000/criditPorter         1900/criditPorter         1900/criditPorter         1900/criditPorter           1000/criditPorter         1900/criditPorter         1900/criditPorter         1900/criditPorter           1000/criditPorter         1900/criditPorter         1900/criditPorter         1900/criditPorter                                                                                                    | 附件格式           助井住山         新田志方地ありに           副ホービーンECCode=6530002         清井山           「日本山山         一日本山山           「日本山山         アレランビーン           「日本山山         アレランビーン           「日本山山         アレランビーン           「日本山山         アレランビーン           「日本山山         アレランビーン           「日本山山         アレランビーン           「日本山山         アレランビーン           「日本山山         アレランビーン           「日本山山         アレランビーン           「日本山山         アレランビーン           「日本山         アレランビーン                                                                                                    | NHRS           333         N (1993)           333         N (1993)           334         N (1993)           334         N (1994)           334         N (1994)           334         N (1994)           334         N (1994)           334         N (1994)           334         N (1994)           334         N (1994)           334         N (1994)           335         N (1994)           33                                                                                                    | 謝特大小         ×         ≥         ≥         ≥         ≥         ≥         ≥         ≥         ≥         ≥         ≥         ≥         ≥         ≥         ≥         ≥         ≥         ≥         ≥         ≥         ≥         ≥         ≥         ≥         ≥         ≥         ≥         ≥         ≥         ≥         ≥         ≥         ≥         ≥         ≥         ≥         ≥         ≥         ≥         ≥         ≥         ≥         ≥         ≥         ≥         ≥         ≥         ≥         ≥         ≥         ≥         ≥         ≥         ≥         ≥         ≥         ≥         ≥         ≥         ≥         ≥         ≥         ≥         ≥         ≥         ≥         ≥         ≥         ≥         ≥         ≥         ≥         ≥         ≥         ≥         ≥         ≥         ≥         ≥         ≥         ≥         ≥         ≥         ≥         ≥         ≥         ≥         ≥         ≥         ≥         ≥         ≥         ≥         ≥         ≥         ≥         ≥         ≥         ≥         ≥         ≥         ≥         ≥         ≥         ≥         ≥ <td>附件上传            時代上代            上代初好            上代初好            上代初子            上代初子            上代初子</td> <td>25</td> | 附件上传            時代上代            上代初好            上代初好            上代初子            上代初子            上代初子                                                                                                    | 25                                                                                                    |
| <ul> <li>▲ 新雄工程様空正 2020</li> <li>▲ 公 公 公 ② ▲</li> <li>→ 公 ③ ▲</li> <li>→ 公 ④ ☆ ③ ▲</li> <li>→ 公 ④ ☆ ③ ▲</li> <li>→ ○ ▲</li> <li>→ ○ ▲&lt;</li></ul>                                                                                                    | 序号           ##         × ④ 工程建位2           http://jsv.vils.gov.cn.00         # 5 1           # ① 丁爾世述2 ( ) # 5 2         # 5 2           # ① 丁爾申批文件         序号           1                                                                                                    | 別件名称         1 項請使去・博金・(2)           2009(c/qx/sb-dTender-Apply/add/Ordd/tPro7te         1 第請使去・博金・(2)           2016(c/qx/sb-dTender-Apply/add/Ordd/tPro7te         1 第請 (2)           2017(c/qx/sb-dTender-Apply/add/Ordd/tPro7te         1 第 (2)           2017(c/qx/sb-dTender-Apply/add/Ordd/tPro7te         1 第 (2)           2017(c/qx/sb-dTender-Apply/add/Ordd/tPro7te         1 第 (2)           2017(c/qx/sb-dTender-Apply/add/Ordd/tPro7te         1 第 (2)           2017(c/qx/sb-dTender-Apply/add/Ordd/tPro7te         1 1 1 1 1 1 1 1 1 1 1 1 1 1 1 1 1 1 1                                                                                                    | 附件格式 総示于 × ● 新聞法方法方法 新聞: 本 ○ 新聞法方法方法 新聞: 本 ○ 新聞: 本 う ○ 新聞: 本 う ○ 和 ○ 和 ○ 和 ○ 和 ○ 和 ○ 和 ○ 和 ○ 和 ○ 和 ○                                                                                                    | NHRS       N     NRRS       NRRS     NRRS       NRRS     NRRS       NRRS     NRRS       NRRS     NRRS       NRRS     NRRS       NRRS     NRRS       NRRS     NRRS       NRRS     NRRS       NRRS     NRRS       NRRS     NRRS       NRRS     NRRS       NRRS     NRRS       NRRS     NRRS       NRRS     NRRS                                                                                                    | NHRAN         ×         •         •         •         •         •         •         •         •         •         •         •         •         •         •         •         •         •         •         •         •         •         •         •         •         •         •         •         •         •         •         •         •         •         •         •         •         •         •         •         •         •         •         •         •         •         •         •         •         •         •         •         •         •         •         •         •         •         •         •         •         •         •         •         •         •         •         •         •         •         •         •         •         •         •         •         •         •         •         •         •         •         •         •         •         •         •         •         •         •         •         •         •         •         •         •         •         •         •         •         •         •         •         •         •         • <td>N件上修<br/>NH+並に可用単批用 × +</td> <td>25</td>                                                                             | N件上修<br>NH+並に可用単批用 × +                                                                                                    | 25                                                                                                    |
| <ul> <li>▲ B種工程様は正確成</li> <li>▲ C (2)</li> <li>▲ C (2)</li> <li>▲ C (2)</li> <li>● C (2)</li> <li>● C (2)<td>序号           第二 年二年二年二年二年二年二年二年二年二年二年二年二年二年二年二年二年二年二年</td><td>第件名称<br/>本部 (人) (本)(本)(本)(本)(本)(本)(本)(本)(本)(+</td><td>N件格式</td><td>NHRQ       Image: Straight of the straight of the strai</td><td>Wft.x.v.         ×         •         •         •         •         •         •         •         •         •         •         •         •         •         •         •         •         •         •         •         •         •         •         •         •         •         •         •         •         •         •         •         •         •         •         •         •         •         •         •         •         •         •         •         •         •         •         •         •         •         •         •         •         •         •         •         •         •         •         •         •         •         •         •         •         •         •         •         •         •         •         •         •         •         •         •         •         •         •         •         •         •         •         •         •         •         •         •         •         •         •         •         •         •         •         •         •         •         •         •         •         •         •         •         •         •&lt;</td><td>附件上修<br/>HY中立に取譲以項目甲批系 × +<br/>日 2000<br/>日 2000<br/>日<br/>日<br/>日<br/>日<br/>日<br/>日<br/>日<br/>日<br/>日<br/>日<br/>日<br/>日<br/>日<br/>日<br/>日<br/>日<br/>日<br/>日</td><td><ul> <li>25 年後</li> <li>26 大生 ● 第 ● ● ● ● ● ● ● ● ● ● ● ● ● ● ● ● ●</li></ul></td></li></ul> | 序号           第二 年二年二年二年二年二年二年二年二年二年二年二年二年二年二年二年二年二年二年                                                                                                    | 第件名称<br>本部 (人) (本)(本)(本)(本)(本)(本)(本)(本)(本)(+                                                                                                    | N件格式                                                                                                    | NHRQ       Image: Straight of the straight of the strai                                                                                                    | Wft.x.v.         ×         •         •         •         •         •         •         •         •         •         •         •         •         •         •         •         •         •         •         •         •         •         •         •         •         •         •         •         •         •         •         •         •         •         •         •         •         •         •         •         •         •         •         •         •         •         •         •         •         •         •         •         •         •         •         •         •         •         •         •         •         •         •         •         •         •         •         •         •         •         •         •         •         •         •         •         •         •         •         •         •         •         •         •         •         •         •         •         •         •         •         •         •         •         •         •         •         •         •         •         •         •         •         •         •         •<                                                                                                    | 附件上修<br>HY中立に取譲以項目甲批系 × +<br>日 2000<br>日 2000<br>日<br>日<br>日<br>日<br>日<br>日<br>日<br>日<br>日<br>日<br>日<br>日<br>日<br>日<br>日<br>日<br>日<br>日 | <ul> <li>25 年後</li> <li>26 大生 ● 第 ● ● ● ● ● ● ● ● ● ● ● ● ● ● ● ● ●</li></ul>                                                                                                    |

|                               |                                                                        |                      |                                 |                               |            |                                      |      | □ 共已收職         |  |
|-------------------------------|------------------------------------------------------------------------|----------------------|---------------------------------|-------------------------------|------------|--------------------------------------|------|----------------|--|
| 1程建设云<br>建设单位服务平台             | 首页 项目库                                                                 |                      |                                 |                               |            |                                      |      | 安徽德拓信息科技有限公司 🔻 |  |
|                               | 您的位置:项目库 > 招投标信息管理 > 标段列表                                              |                      |                                 |                               |            |                                      |      | 返回上一级          |  |
| (R)                           | 工程名称搜索 Q                                                               | R名称彼余 Q. <b>标段列表</b> |                                 |                               |            |                                      |      | 新增标段           |  |
| 招投标信息管理<br>新投标项目列表<br>G. 标规列表 | 【国泰测试】克州联调epointTest0528<br>招标项目编号: 65300022052800002001               | 序号                   | 标段名称                            | 所属区划                          | 提交日期       | 监管部门                                 | 状态   | 操作             |  |
|                               |                                                                        | 1                    | 克州联调epointTest0528-国泰测试-55次施工招标 | 新疆维吾尔自治区-克孜勒苏柯尔克孜自<br>治州-阿图什市 | 2022-05-28 | 新疆维吾尔自治区住房和<br>城乡建设厅                 | 待初审  | 查看 撤回          |  |
|                               | <b>国泰测试塔城地区交易中心验证项目</b><br>招标项目编号: 65420122052800002001                | 2                    | 【国泰测试】克州联调epointTest0528评定      | 新疆维吾尔自治区-克孜勒苏柯尔克孜自<br>治州-阿图什市 | 2022-05-28 | 克孜勒苏柯尔克孜自治州<br>住房和城乡建设局(人民<br>防空办公室) | 审核通过 | 查看             |  |
|                               | <b>昌吉地区测试项目——养殖小区建设项目</b><br>招标项目编号: 6523022052800001001               | 3                    | 【国泰测试】克州联调epointTest0528        | 新疆维吾尔自治区-克孜勒苏柯尔克孜自<br>治州-阿图什市 | 2022-05-28 | 克孜勒苏柯尔克孜自治州<br>住房和城乡建设局(人民<br>防空办公室) | 审核通过 | 查看             |  |
|                               |                                                                        |                      |                                 |                               |            |                                      |      |                |  |
|                               | 博州地区卫生服务站基础设施及配常设施建设项<br>目:国泰测试<br>招标项目编号: 65270022052800002002        |                      |                                 |                               |            |                                      |      |                |  |
|                               | 博州地区精河县五台社区卫生服务站基础设施及<br>配音设施建设项目-国泰测试<br>招标项目编号: 65270022052800001002 |                      |                                 |                               |            |                                      |      |                |  |

国泰测试-阿克苏地区学校食宿楼建设项目-施工标 段

招标项目编号: 65290022052800001001

iji.